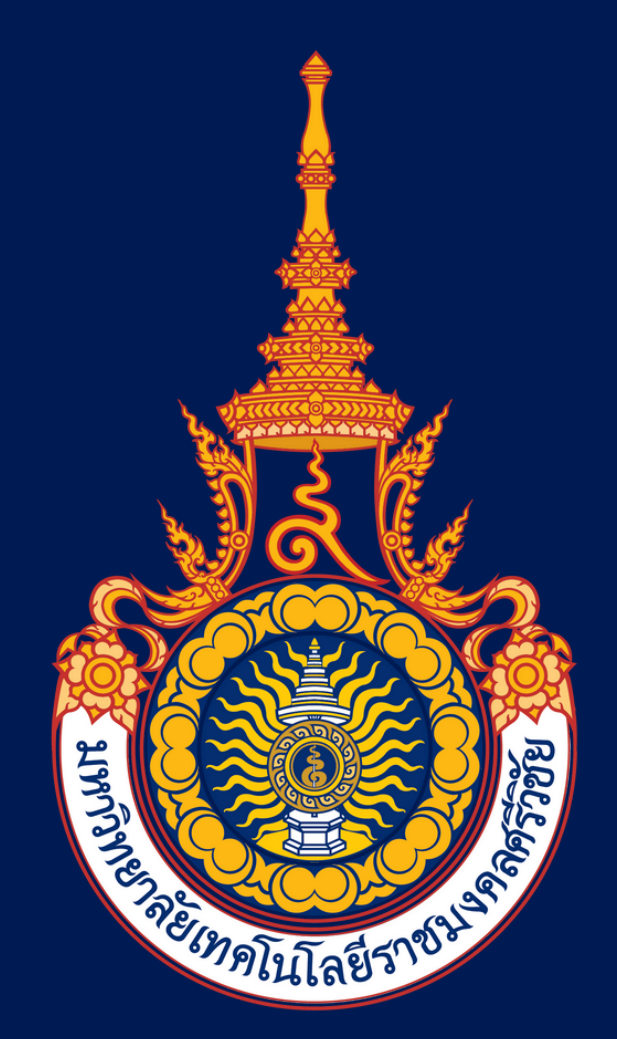

ZOOM

# คู่มือการติดตั้งโปรแกรม Zoom Cloud Meeting สำหรับการสอบสมรรถนะพื้นฐานทางด้านไอที รูปแบบออนไลน์ Exam From Home

The Internet and Computing Core [IC3] Certificate

#### จัดทำโดย

#### สำนักวิทยบริการและเทคโนโลยีสารสนเทศ (สวส.)

Office of Academic Resources and Information Technology มหาวิทยาลัยเทคโนโลยีราชมงคลศรีวิชัย

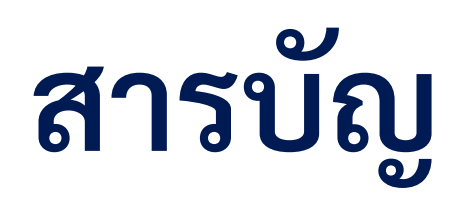

# เรื่อง

# หน้า

| 1.แนวปฏิบัติการสอบสมรรถนะพื้นฐานทางด้านไอที รูปแบบ Exam From Home                                  | 3          |
|----------------------------------------------------------------------------------------------------|------------|
| 2. การติดตั้งและดาวน์โหลด โปรแกรม Zoom Cloud Meeting<br>สำหรับคอมพิวเตอร์ตั้งโต๊ะ (PC) และโน๊ตบุ๊ค | <b>4-8</b> |
| 3. แนะนำเมนูการใช้งาน โปรแกรม Zoom Cloud Meeting                                                   | 9          |
| 4. การติดตั้งและดาวน์โหลด โปรแกรม ZOOM Cloud Meetings<br>สำหรับระบบปฏิบัติการ IOS บน Iphone        | 10-18      |
| 5. การติดตั้งและดาวน์โหลด โปรแกรม Zoom Cloud Meeting                                               | 19-27      |

#### สำหรับระบบปฏิบัติการ Android

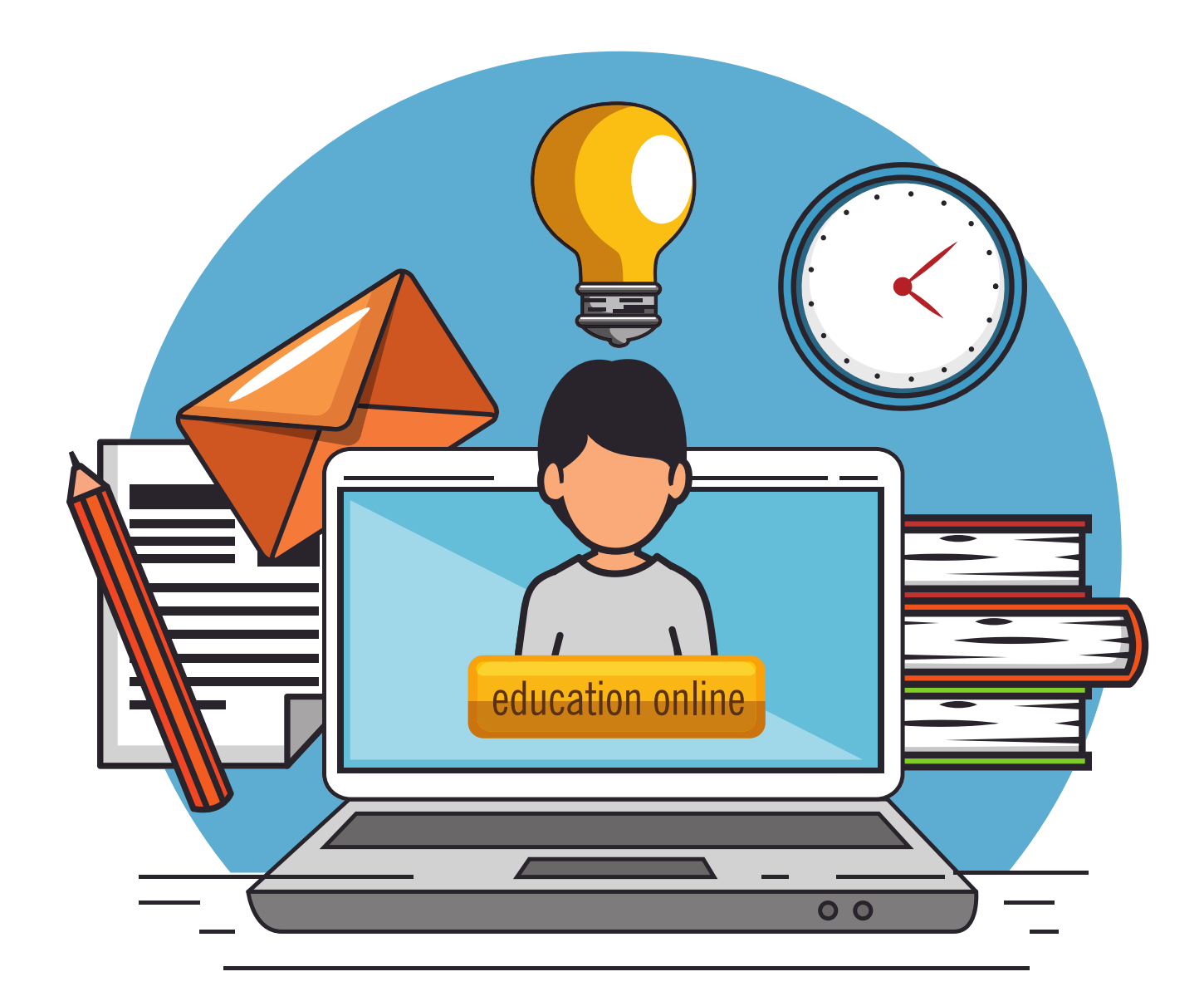

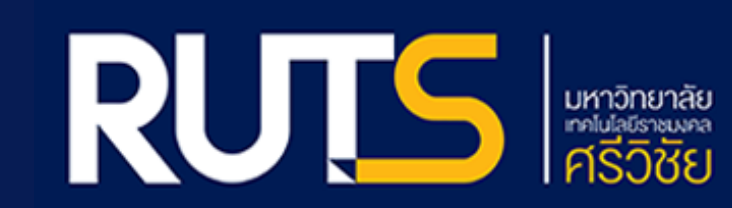

# ์แนวปฏิบัติการสอบสมรรถนะพื้นฐานทางด้านไอที่ รูปแบบ Exam From Home

1

นักศึกษาจัดเตรียมอุปกรณ์ที่ใช้ในการสอบออนไลน์ โดยนักศึกษาที่เข้าสอบจะต้องมีคุณสมบัติของอุปกรณ์ และอินเทอร์เน็ตที่รองรับกับระบบการสอบ Exam From Home เพื่อให้สามารถดำเนินการสอบได้ ดังต่อไปนี้ 1.1 ระบบรองรับอุปกรณ์ คอมพิวเตอร์ตั้งโต๊ะ (PC) หรือโน๊ตบุ๊ค (Notebook) หรือแมคบุ๊ค (Macbook) 1.2 ระบบรองรับปฏิบัติการ Window 10 ,Mac OSX Sierra 10.12 หรือสูงกว่า 1.3 ระบบรองรับเว็บเบราวเซอร์ Google Chrome ,Edge หรือ Safari 1.4 ระบบรองรับความละเอียดหน้าจอ (Screen Resolution) ตั้งแต่ 1280 x 800 ขึ้นไป

1.5 ระบบรองรับการใช้งานอินเทอร์เน็ต ผ่านสาย LAN หรือ WiFi เท่านั้น

**กรณีคอมพิวเตอร์ตั้งโต๊ะ (PC)** ไม่มีการติดตั้งกล้องและไมค์ ให้นักศึกษาใช้อุปกรณ์ในการสอบอย่างน้อย 2 อุปกรณ์ โดยที่อุปกรณ์อย่างน้อย 1 อุปกรณ์ ต้องมีกล้องจับภาพนักศึกษาในขณะที่นักศึกษาทำข้อสอบตลอด เวลา จนกว่าการสอบจะเสร็จสิ้น (อุปกรณ์ที่ใช้ในการจับภาพอนุญาตให้ใช้โทรศัพท์มือถือ แท็บเล็ต หรือไอแพด)

2

นักศึกษาติดตั้งโปรแกรม Zoom Cloud Meeting ในอุปกรณ์ที่ใช้ในการสอบออนไลน์ และตรวจสอบกำหนดการ วัน-เวลา กลุ่มในการสอบผ่านเว็บไซต์ศูนย์สอบสมรรถนะพื้นฐานด้านไอที http://ic3.arit.rmutsv.ac.th/

3

นักศึกษาเปิดโปรแกรม Zoom Cloud Meeting กดปุ่ม Join a Meeting ป้อนหมายเลขห้อง **Zoom Meeting ID: 997 3763 5903** และตั้งชื่อโดยใช้รูปแบบตามที่กำหนด ตั้งชื่อขึ้นต้นด้วยกลุ่มสอบ ตามด้วยชื่อ- นามสกุล **(ตัวอย่าง 01 นางสาวจันทิมา ใบสันต์)** 

กำหนดการสอบ เริ่มเวลา 08.30 น. นักศึกษาเข้าโปรแกรม Zoom Cloud Meeting ก่อนถึงกำหนดเวลาสอบ อย่างน้อย 30 นาที (กรณีนักศึกษาเข้าระบบ Zoom หลังเวลาที่กำหนด 15 นาที นักศึกษาจะไม่มีสิทธิ์เข้าสอบ)

| ภาคเช้า<br>08.30 – 12.00 น.          | ภาคบ่าย<br>13.30 – 16.00 น.          | การปฏิบัติ                                                                                                    |
|--------------------------------------|--------------------------------------|----------------------------------------------------------------------------------------------------|
| 08.30 – 08.40 น.                     | 13.30 – 13.40 น.                     | นักศึกษาเปิดกล้อง เพื่อให้กรรมการคุมสอบตรวจสอบใบหน้านักศึกษาโดยนักศึกษา<br>แสดงบัตรประจำตัว นักศึกษา เพื่อยื <sub>่</sub> นยันความเป็นตัวตนของนักศึกษา |
| 08.45 – 09.45 น.<br>09.45 – 10.45 น. | 13.45 – 14.45 น.<br>14.45 – 15.45 น. | นักศึกษาลงทะเบียนสอบสมรรถนะพื้นฐานทางด้านไอที IC๓<br>นักศึกษาเข้าระบบการสอบสมรรถนะพื้นฐานทางด้านไอที IC๓                                               |

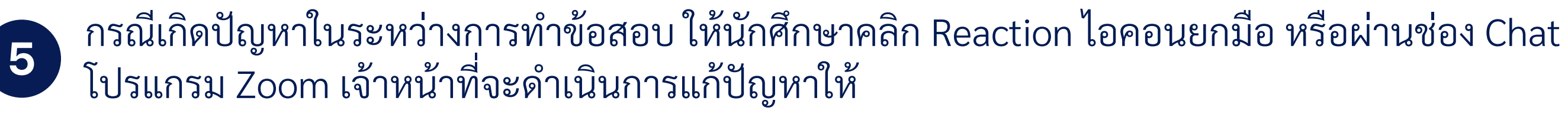

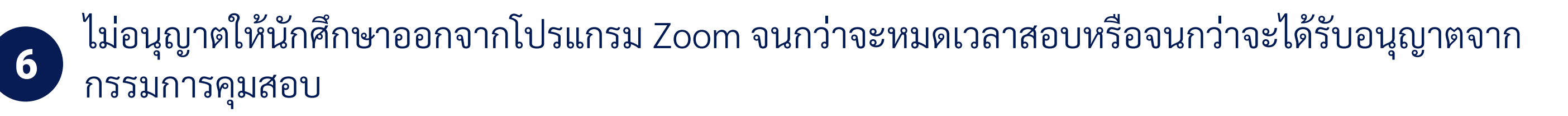

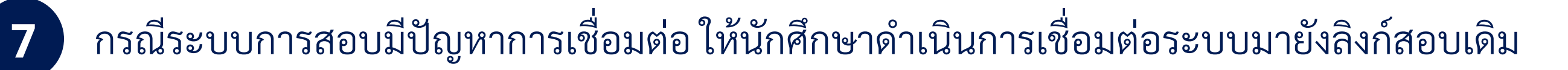

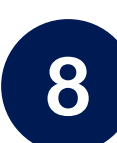

กรณีนักศึกษาสอบไม่ผ่านเกณฑ์ที่กำหนด สามารถติดตามประกาศการสอบแก้ ผ่านศูนย์สอบสมรรถนะพื้นฐาน ทางด้านไอที เว็บไซต์ http://ic3.arit.rmutsv.ac.th/

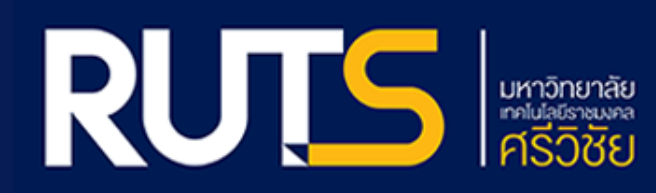

# การติดตั้งและดาวน์โหลด โปรแกรม Zoom Cloud Meeting

### การเข้าใช้งานโปรแกรม Zoom ผ่านคอมพิวเตอร์ตั้งโต๊ะ (PC) หรือโน๊ตบุ๊ค

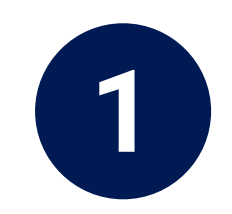

เปิดเว็บเบราว์เซอร์ Google Chrome สามารถดาวน์โหลดโปรแกรม Zoom Cloud Meeting โดยพิมพ์ URL https://zoom.us/download และเลือก Download

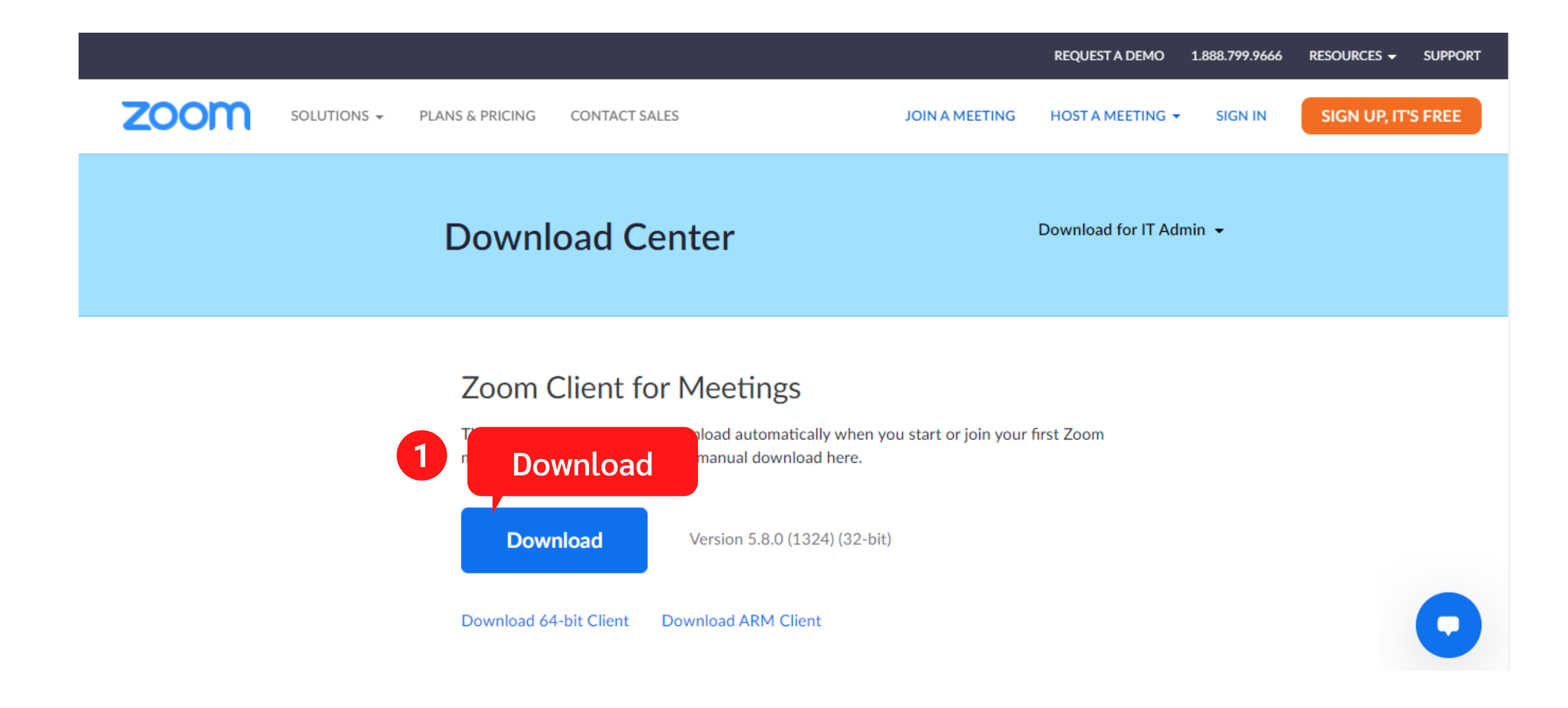

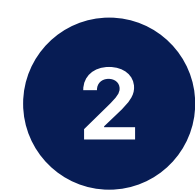

## สังเกตมุมล่างซ้ายของจอ ดับเบิ้ลคลิกที่ไฟล์ ZoomInstaller.exe เพื่อเริ่มการติดตั้งโปรแกรม

|                                                |                                                                                                    |                                        | REQUEST A DEMO 1.888.799.9666 | RESOURCES - SUPPORT |
|------------------------------------------------|----------------------------------------------------------------------------------------------------|----------------------------------------|-------------------------------|---------------------|
|                                                | PLANS & PRICING CONTACT SALES                                                                                                    | JOIN A MEETING                         | HOST A MEETING 👻 SIGN IN      | SIGN UP, IT'S FREE  |
|                                                | Download Center                                                                                                    |                                        | Download for IT Admin 👻       |                     |
|                                                |                                                                                                    |                                        |                               |                     |
|                                                | Zoom Client for Meetings<br>The web browser client will download automatically<br>meeting, and is also available for manual download | y when you start or join your<br>here. | first Zoom                    |                     |
| 2                                              | Download Version 5.8.0 (1324                                                                                                    | l) (32-bit)                            |                               |                     |
| ดับเบิ้ลคลิก                                   | Download 64-bit Client Download ARM Client                                                                                           |                                        |                               |                     |
| ZoomInstaller.exe<br>3.8/16.1 MB, 43 secs left |                                                                                                    |                                        |                               | Show all X          |

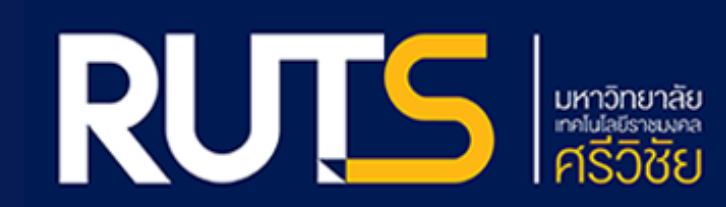

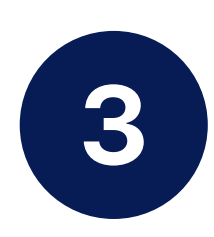

#### จะปรากฏหน้าต่าง Zoom Installer ใช้ระยะเวลาในการรอสักครู่

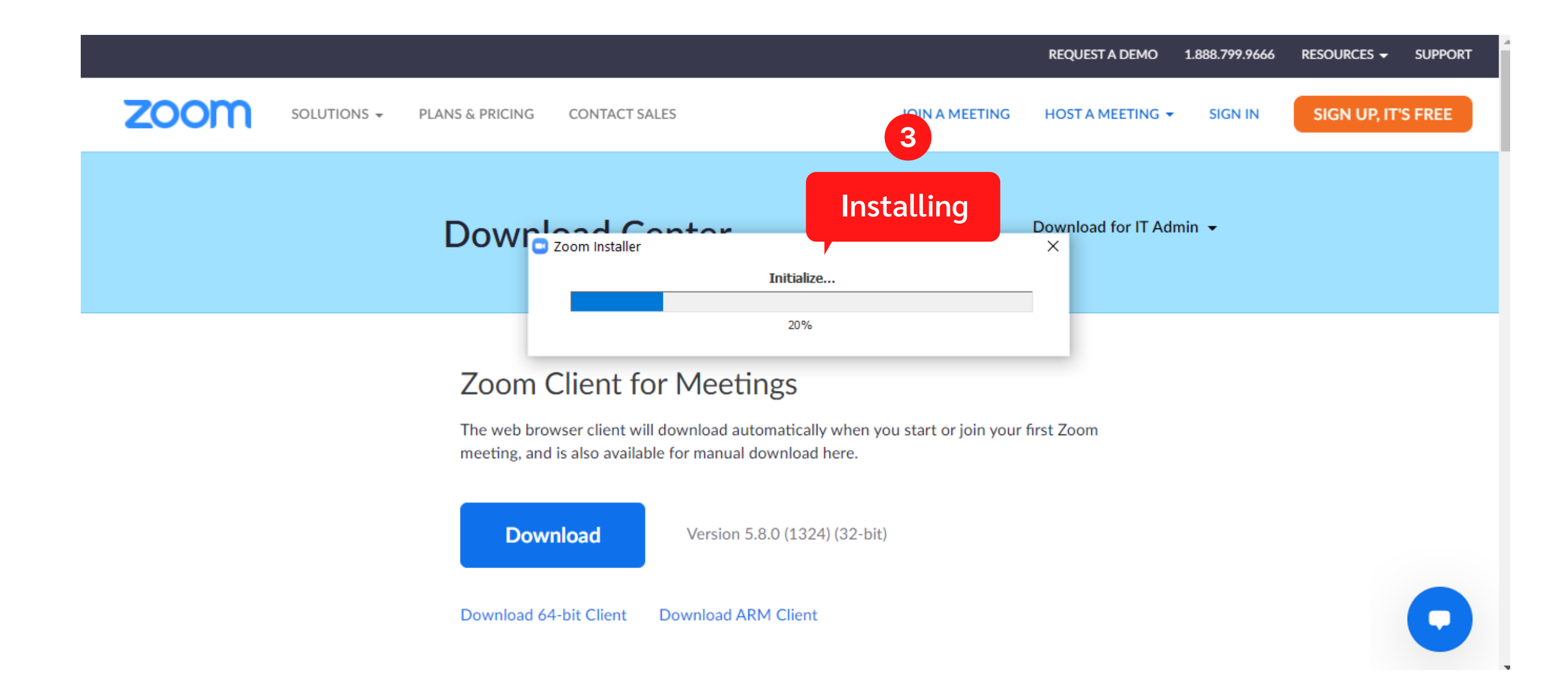

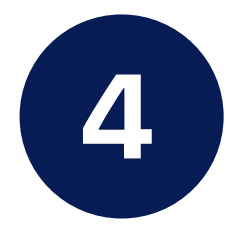

เมื่อติดตั้งเรียบร้อยโปรแกรมจะทำการเรียกใช้งานโปรแกรม Zoom โดยอัตโนมัติ กดปุ่ม Join a Meeting เพื่อเข้าร่วม

| Zoom Cloud Meetings | _                     | × |
|---------------------|-----------------------|---|
|                     | ZOOM 4                |   |
|                     | Join a Meeting        |   |
|                     | Join a Meeting        |   |
|                     | Sign In               |   |
|                     |                       |   |
|                     |                       |   |
|                     |                       |   |
|                     | Version: 5.8.0 (1324) |   |

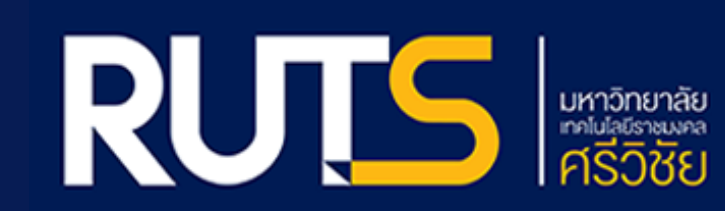

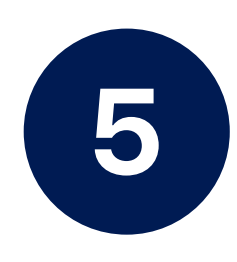

Join Meeting โดยการระบุ **Meeting ID: 997 3763 5903** ตั้งชื่อตามที่กำหนด ระบุหมายเลขกลุ่มสอบ ตามด้วยชื่อนามสกุล ตัวอย่าง **01 นางสาวจันทิมา ใบสันต์** กด Join

(ขั้นตอนนี้นักศึกษาจะต้องตรวจสอบ กลุ่มสอบ ชื่อ - นามสกุล ให้ถูกต้อง )

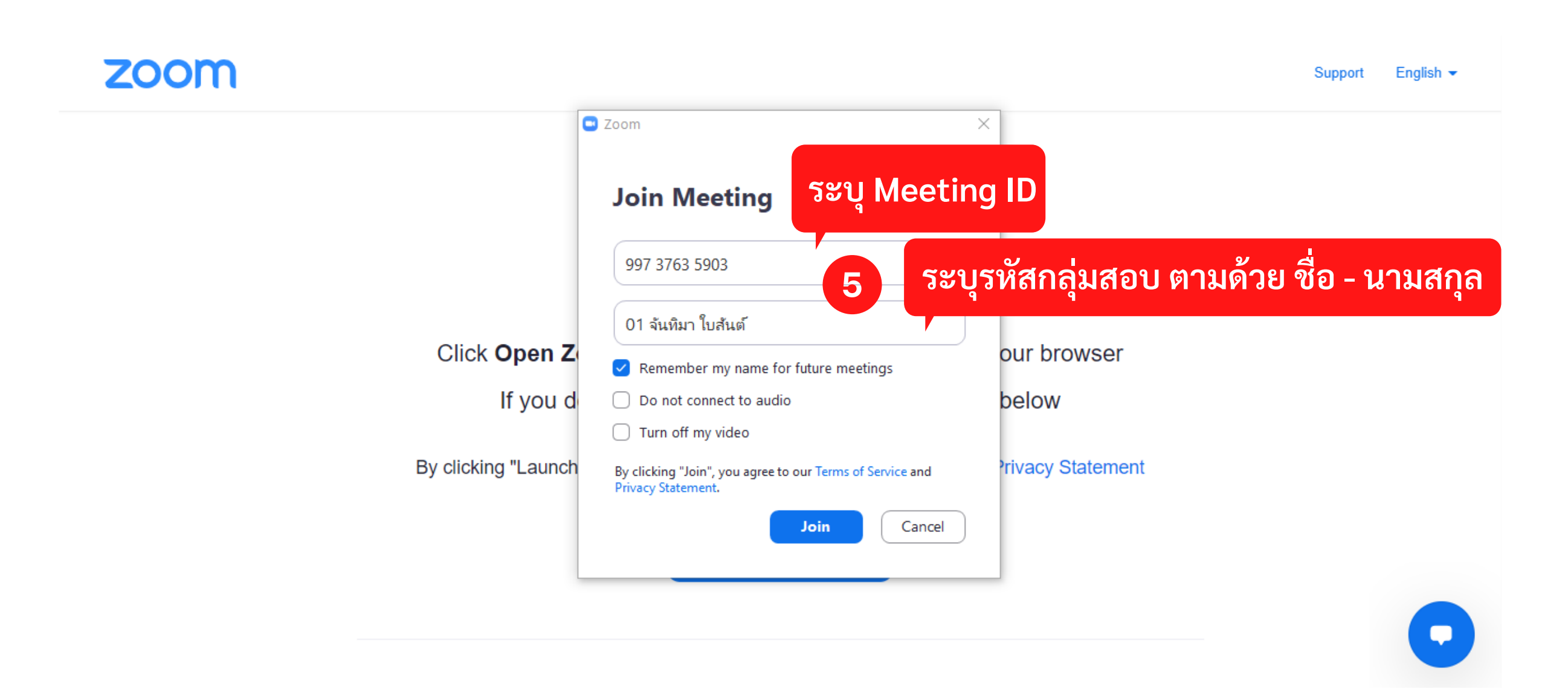

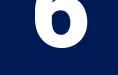

#### จะปรากฏหน้าต่างสำหรับรอแอดมินผู้ดูแลโปรแกรม Zoom ตอบรับการเข้าร่วม

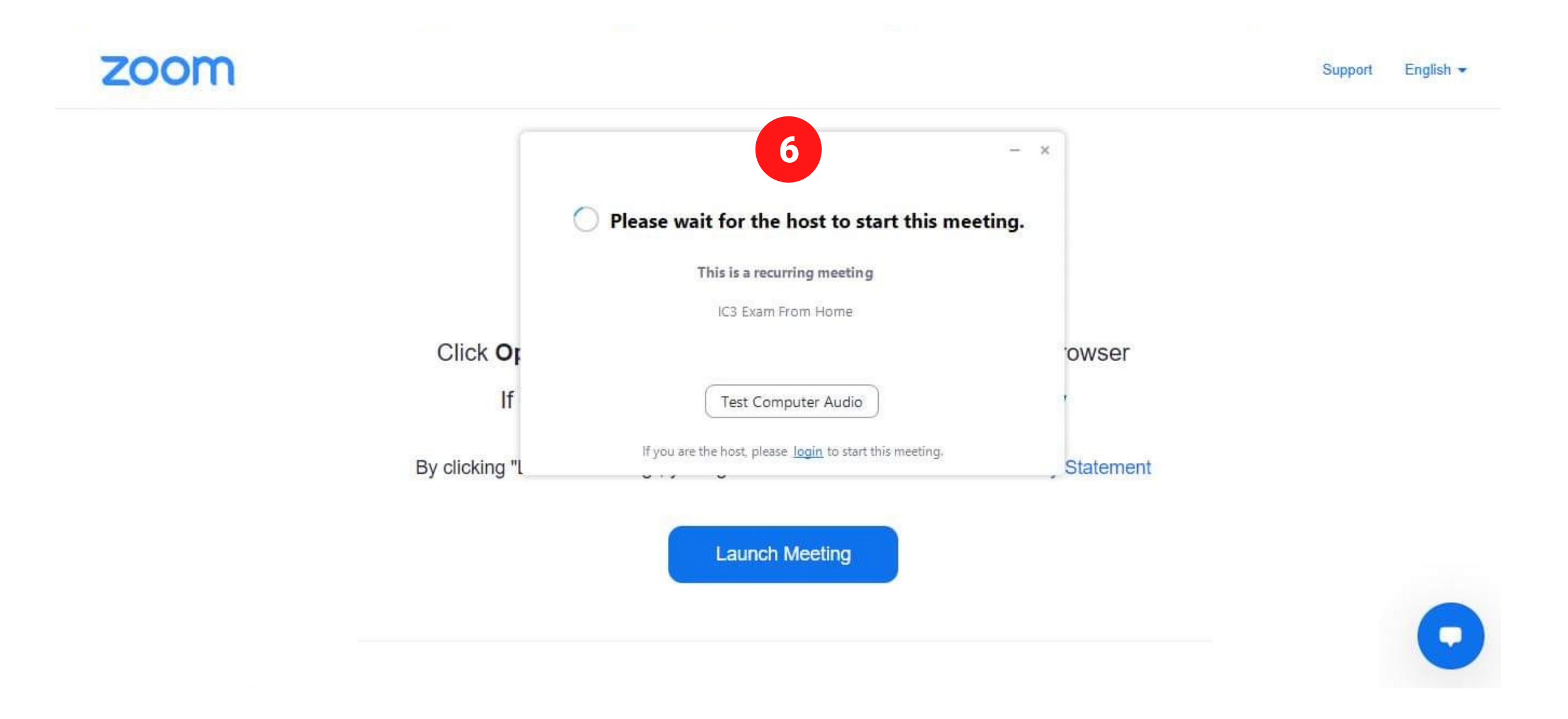

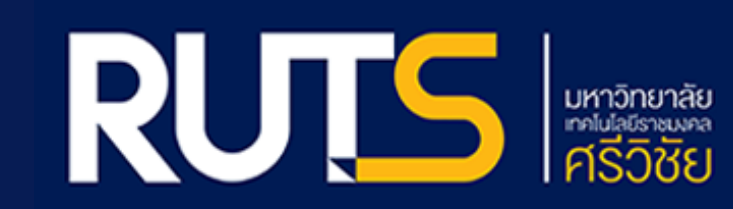

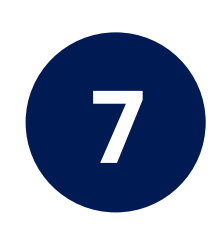

#### หลังจากแอดมินผู้ดูแลโปรแกรม Zoom ตอบรับการเข้าร่วม จะปรากฏหน้าจอโปรแกรม Zoom

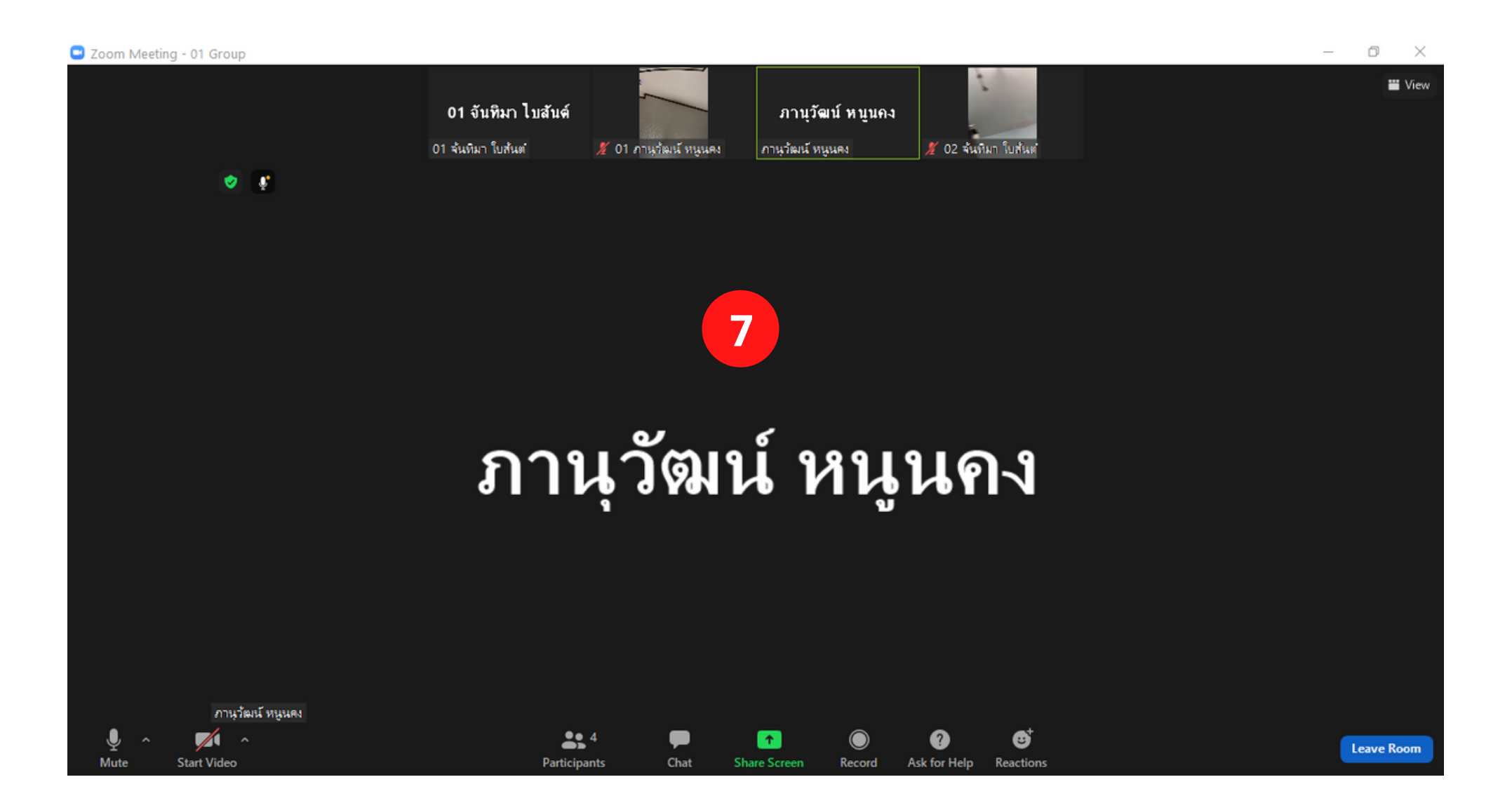

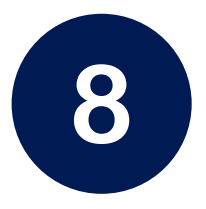

แอดมินผู้ดูแลโปรแกรม Zoom จะนำนักศึกษาไปยังกลุ่มสอบของนักศึกษา

#### ้ขั้นตอนนี้ใช้ระยะเวลาในการรอสักครู่ (ตัวอย่างนี้ เป็นการนำนักศึกษาไปยังกลุ่มสอบ 02)

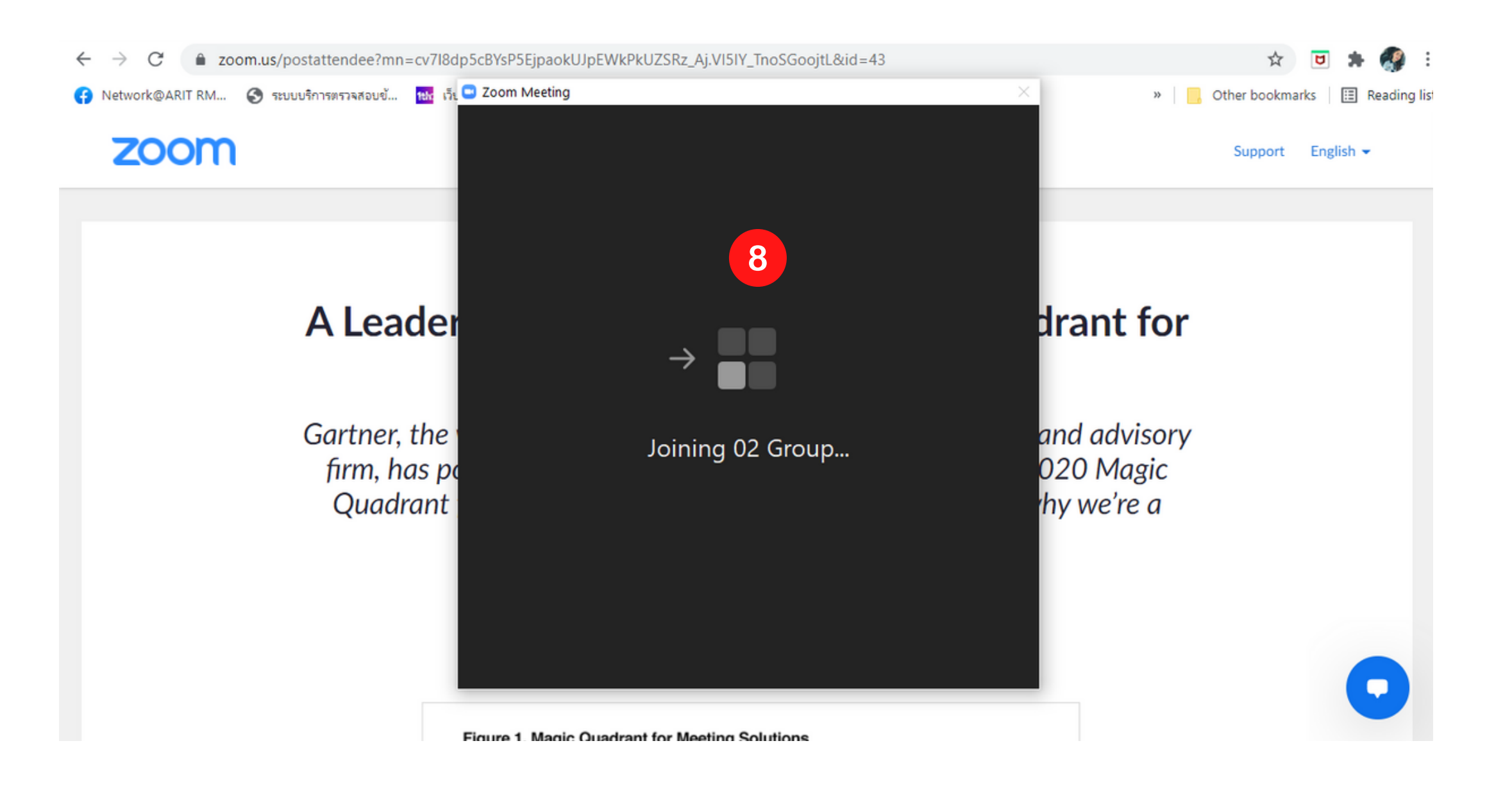

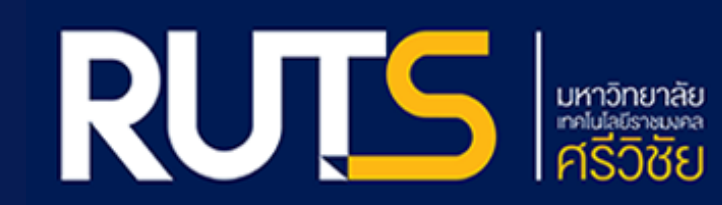

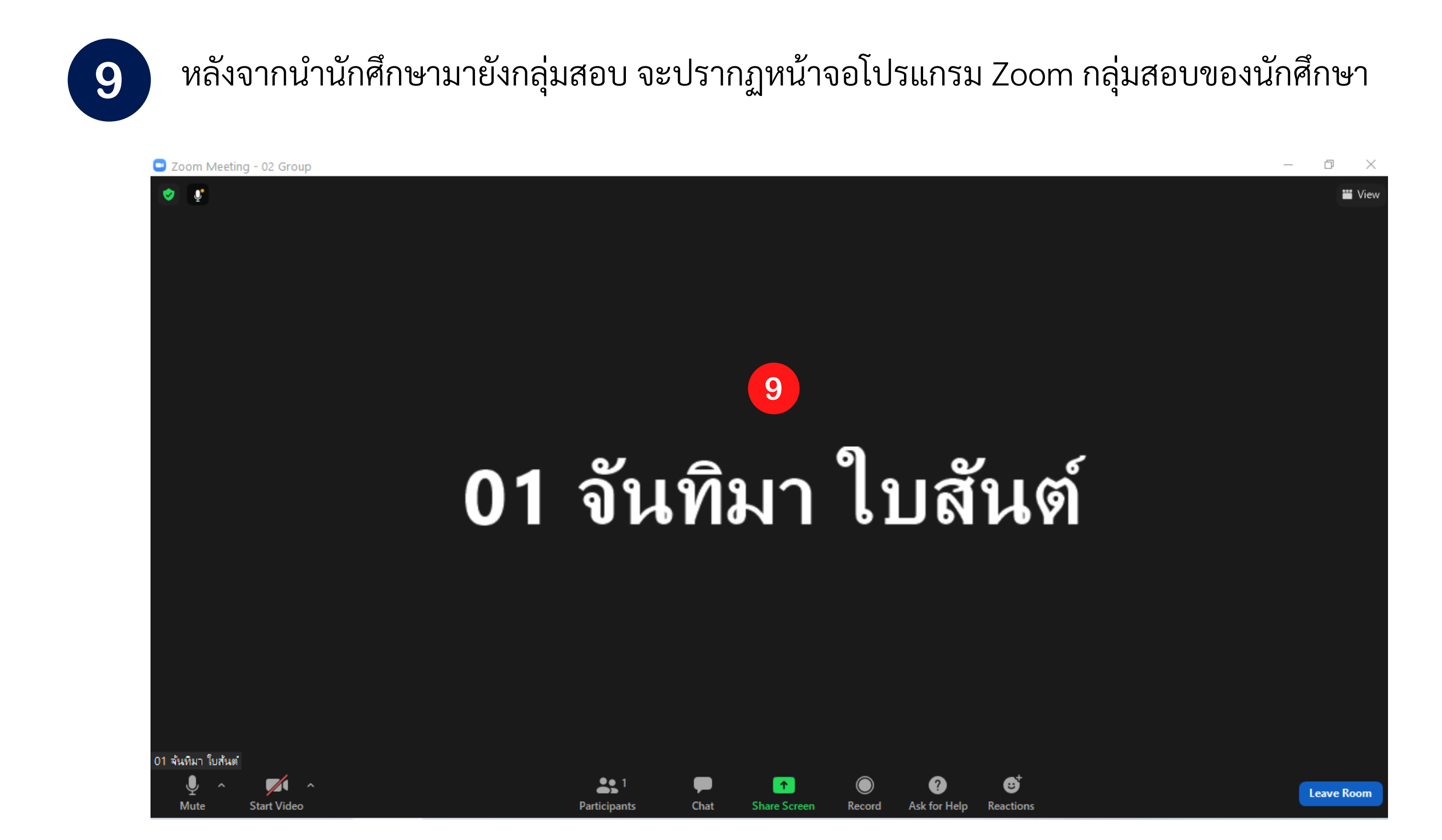

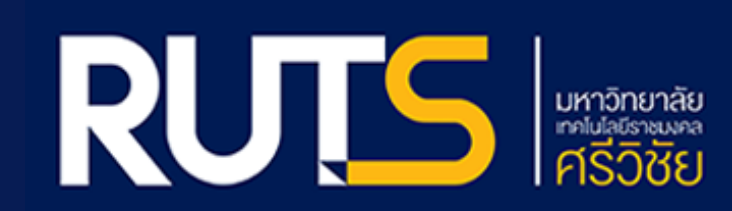

### เมนูการใช้งานโปรแกรม Zoom Cloud Meetings

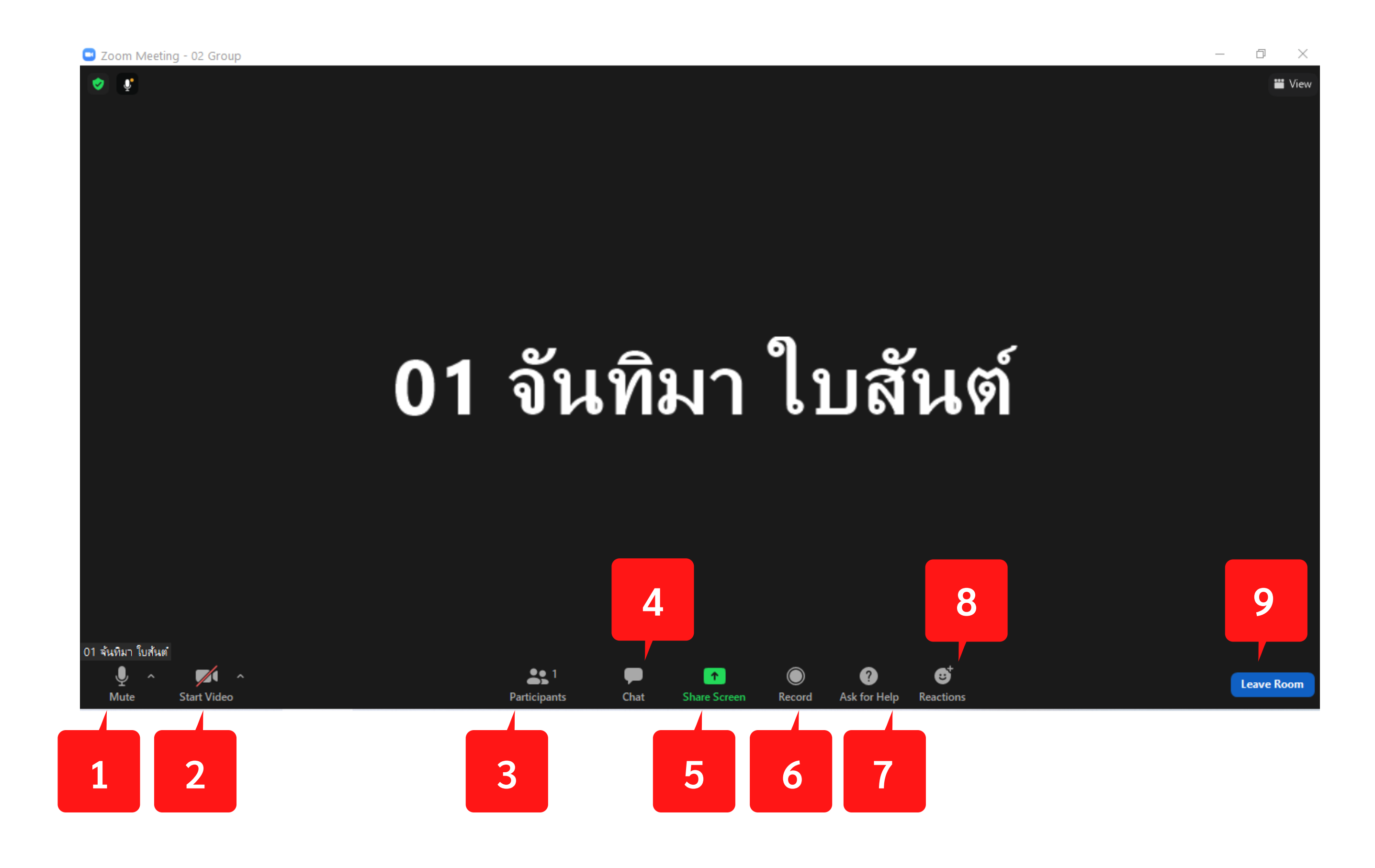

# เมนูการใช้งานโปรแกรม Zoom

เมนูเปิดปิดไมโครโฟน (หากมีสัญลักษณ์สีแดงคาดหมายถึงปิด)
เมนูเปิดปิดกล้อง (หากมีสัญลักษณ์สีแดงคาดหมายถึงปิด)
ผู้เข้าร่วมประชุม สามารถกดปุ่มดังกล่าวและกดปุ่ม Raise Hand เพื่อแสดงสัญลักษณ์ยกมือ
การสนทนาร่วมกับผู้เข้าร่วมประชุมผ่านทางข้อความ
การแชร์หน้าต่างชนิดต่างๆ เช่น แชร์หน้าจอของผู้ใช้ แชร์กระดานสำหรับเขียน
การบันทึกการประชุมในรูปแบบวิดิทัศน์
ปุ่ม Ask for help ใช้กรณีต้องขอความช่วยเหลือ
แสดงสัญลักษณ์ ปรบมือ หรือการยกนิ้วโป้ง
การออกจากห้องประชุม

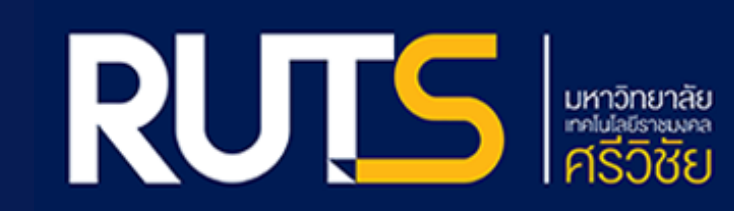

# การติดตั้งและดาวน์โหลด โปรแกรม Zoom Cloud Meeting

#### การติดตั้ง โปรแกรม ZOOM Cloud Meetings For iOS สำหรับ Iphone

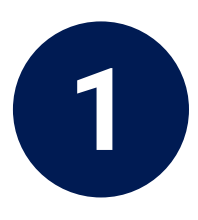

คลิกไอคอน App Store

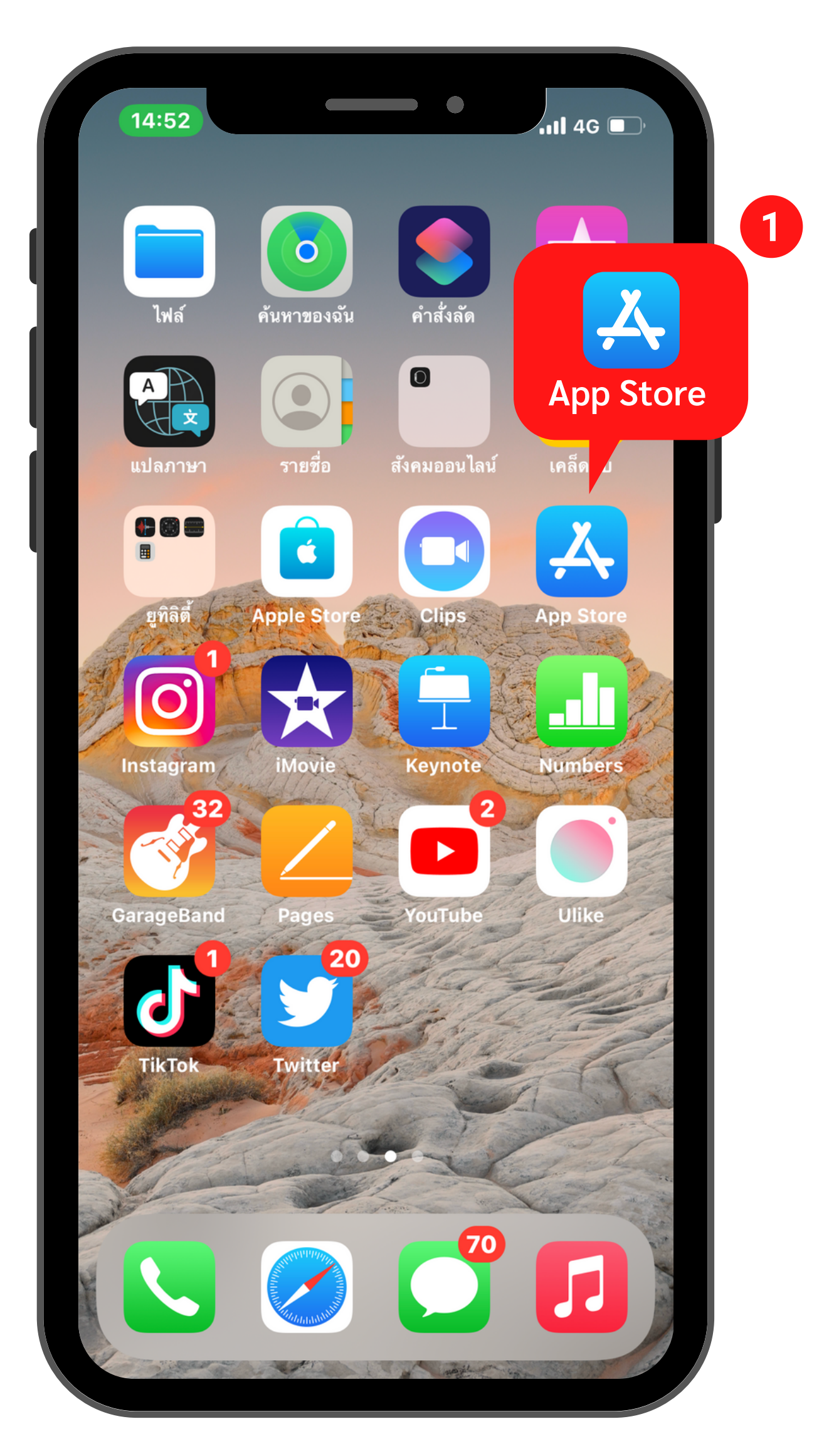

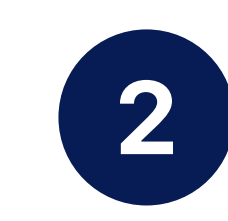

จะปรากฎหน้าเมนู App Store เลือก ค้นหา

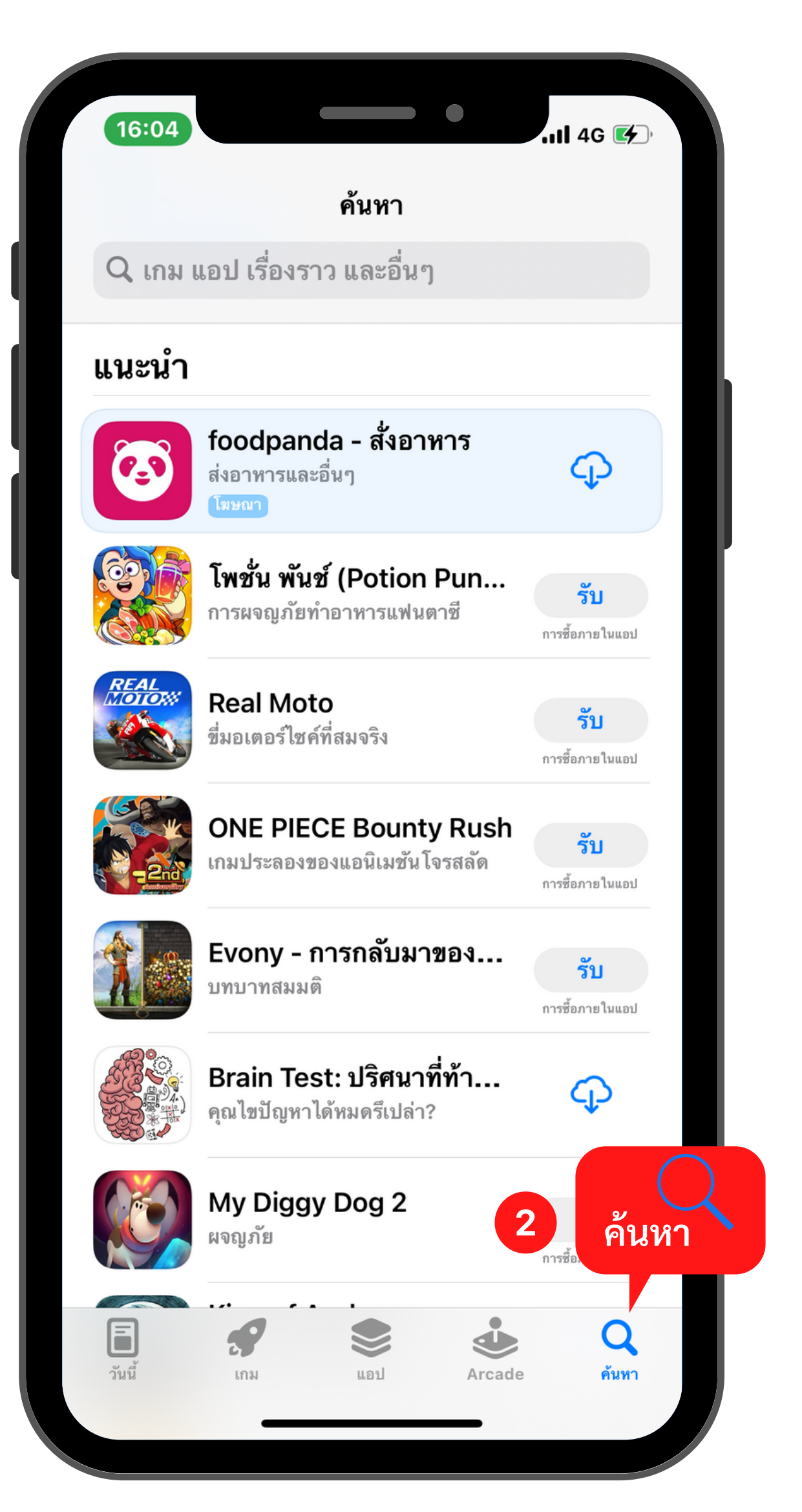

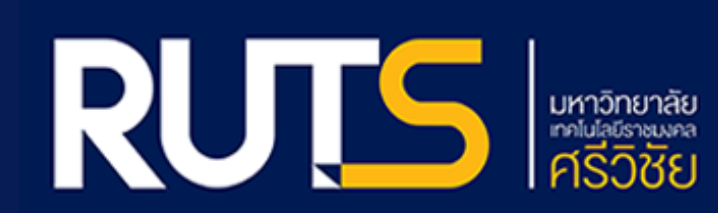

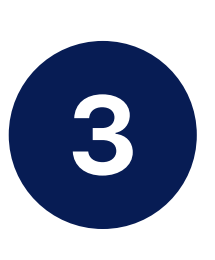

พิมพ์คำว่า Zoom ลงในช่องค้นหา เลือกดาวน์โหลด Zoom Cloud Meetings

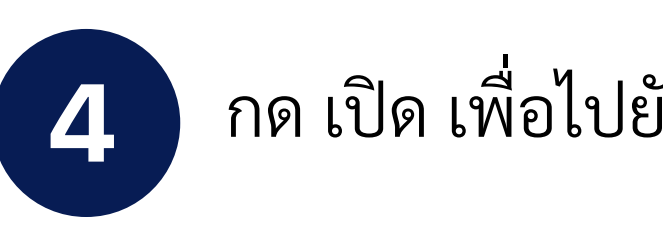

# กด เปิด เพื่อไปยังแอปพลิเคชั่น Zoom

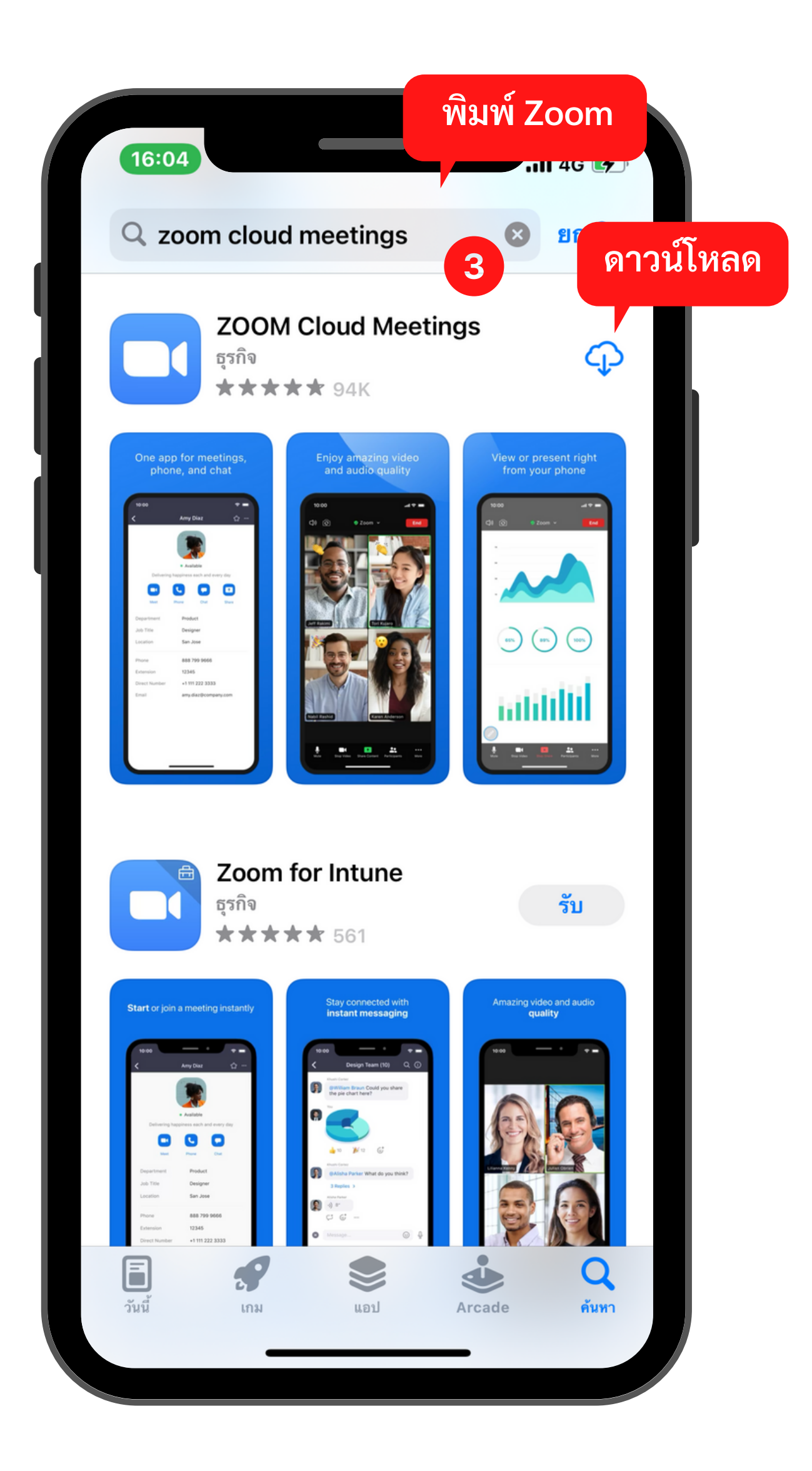

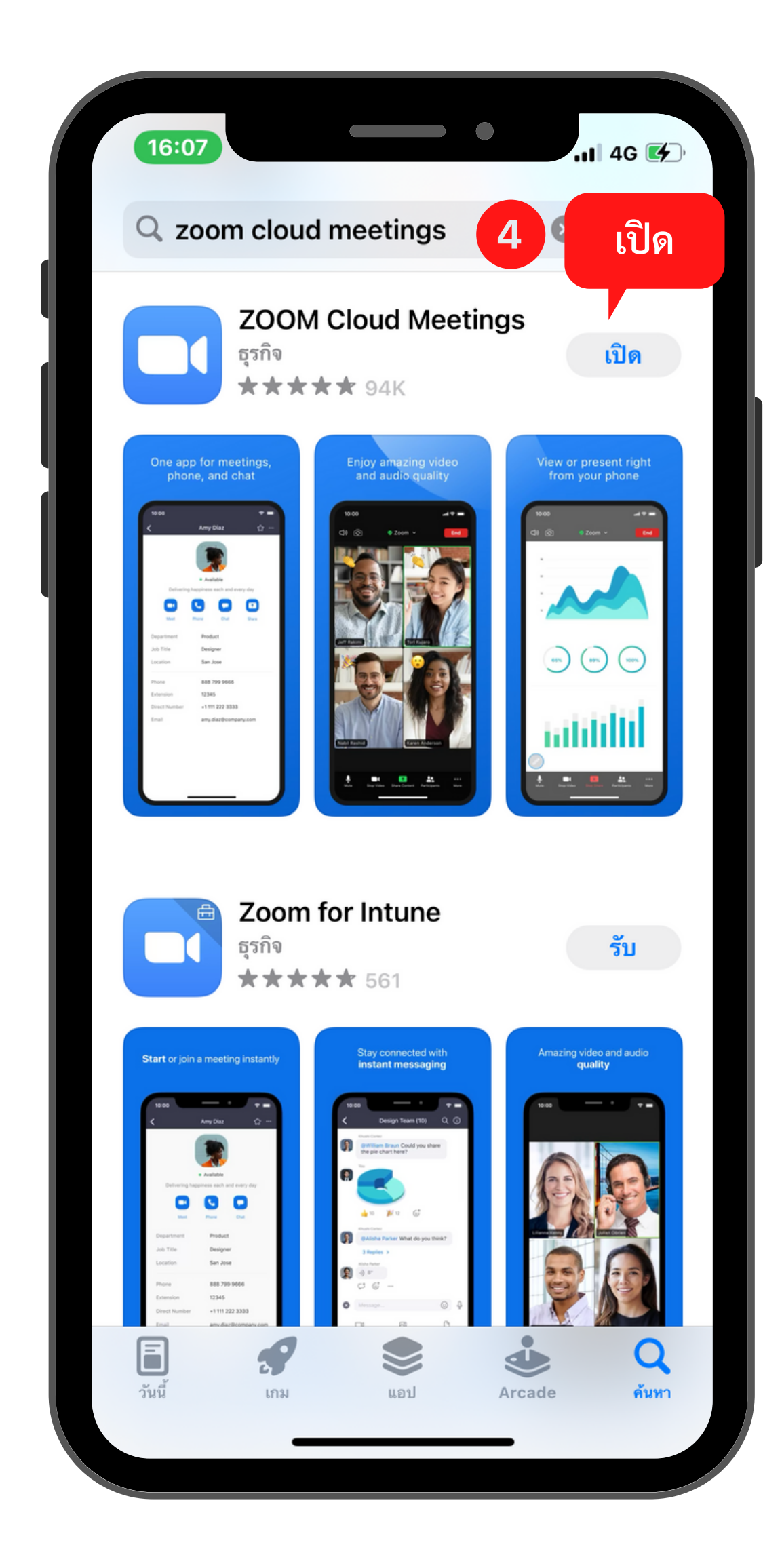

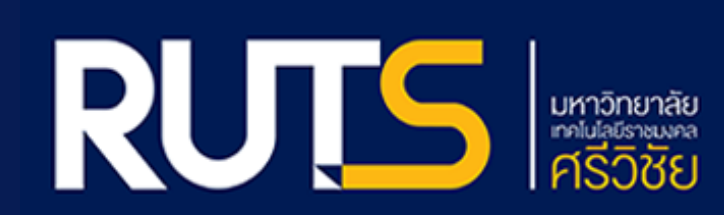

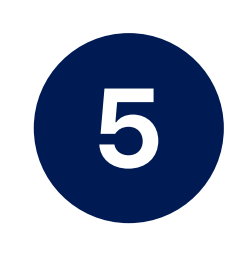

หลังจากดาวน์โหลดเสร็จเรียบร้อยแล้ว จะปรากฏ App Zoom ที่หน้าจอ กด App Zoom Cloud Meetings

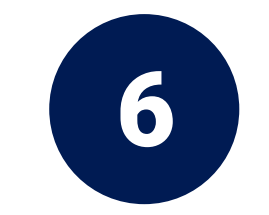

หน้าจอ Start a Meeting ให้กด Join a Meeting

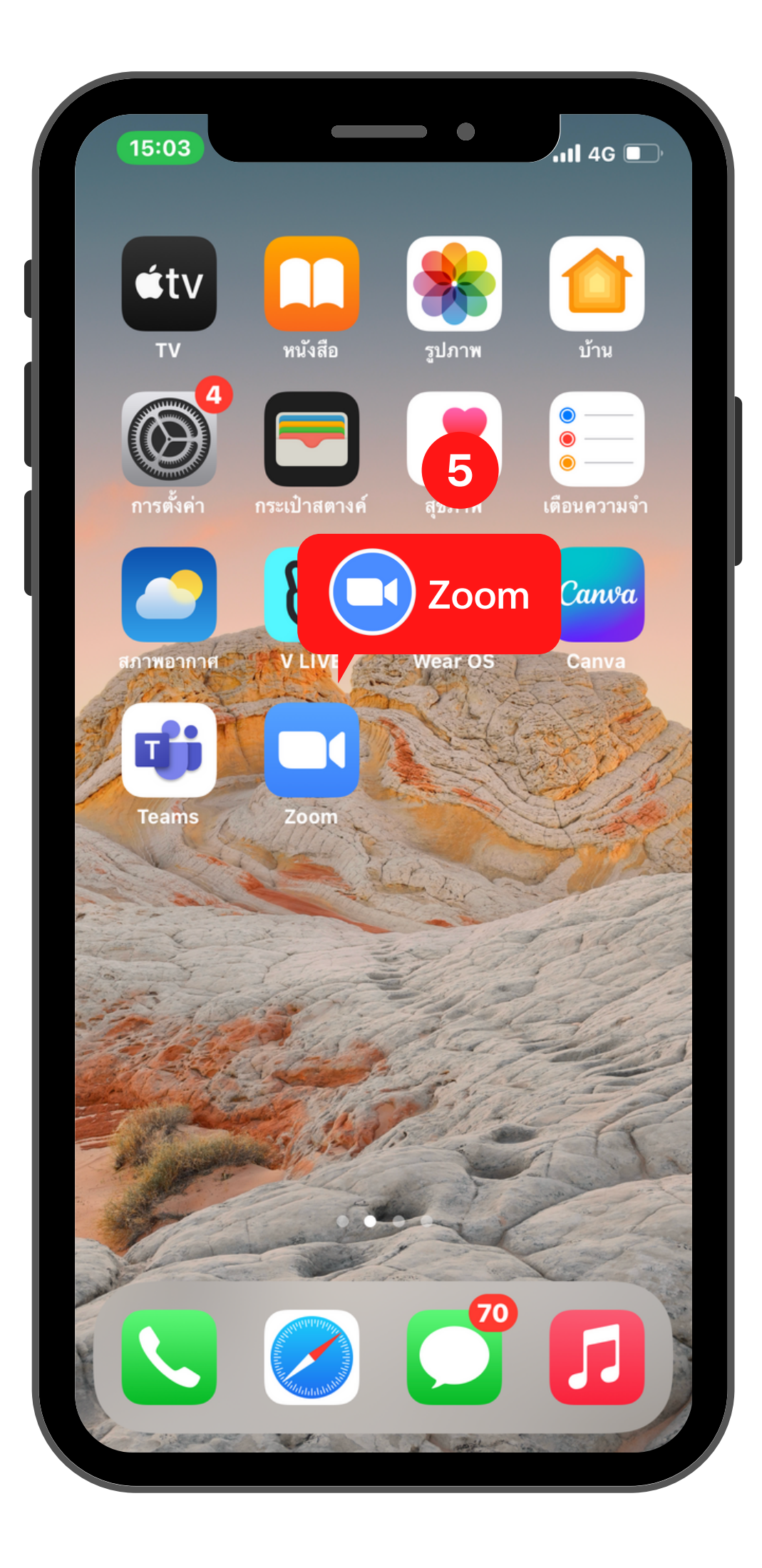

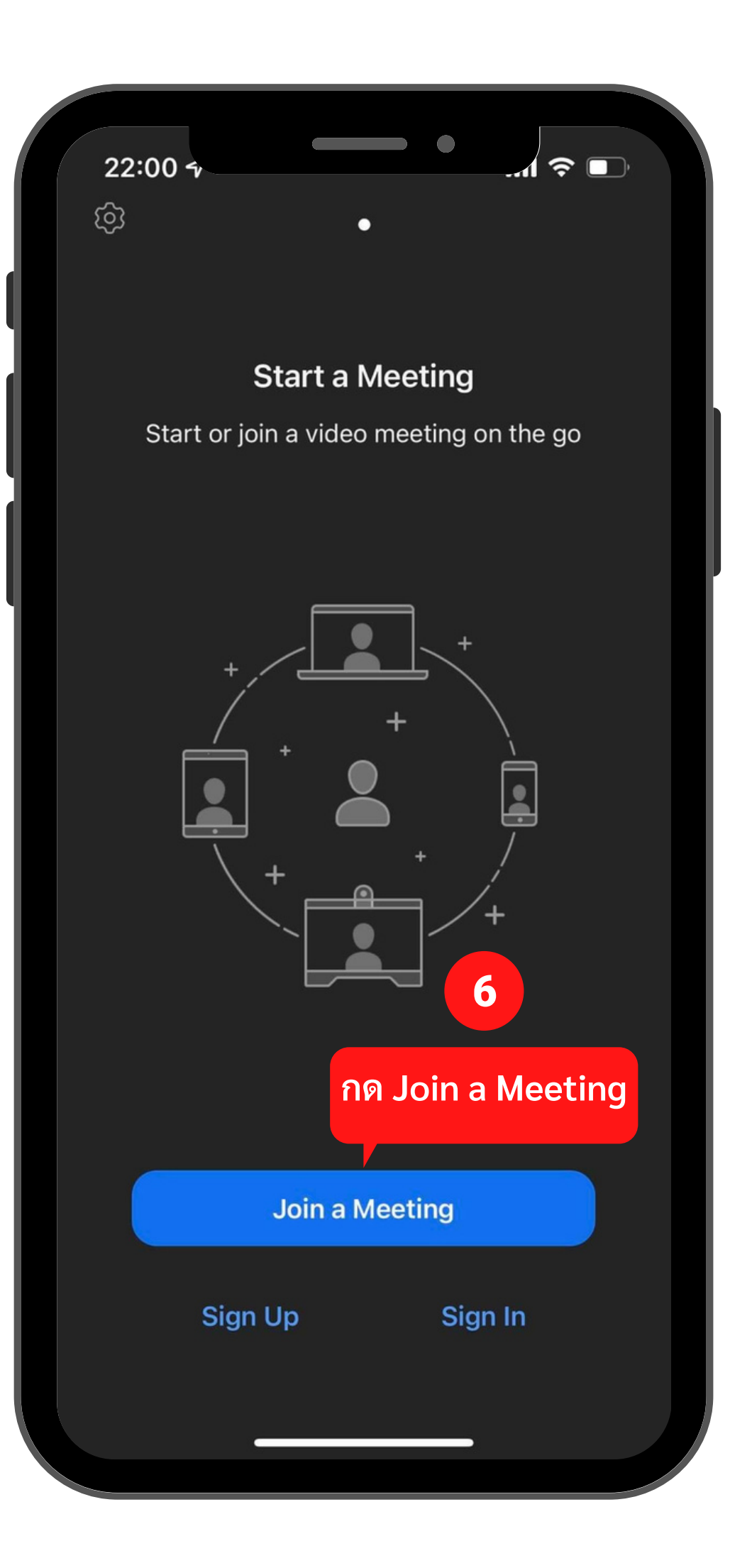

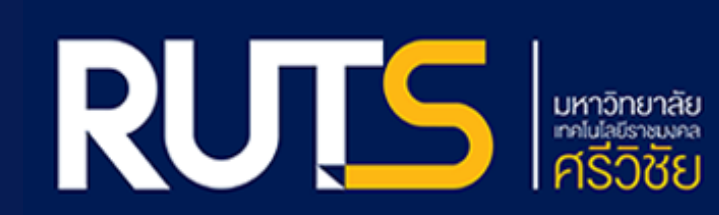

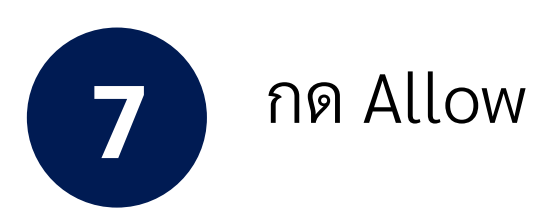

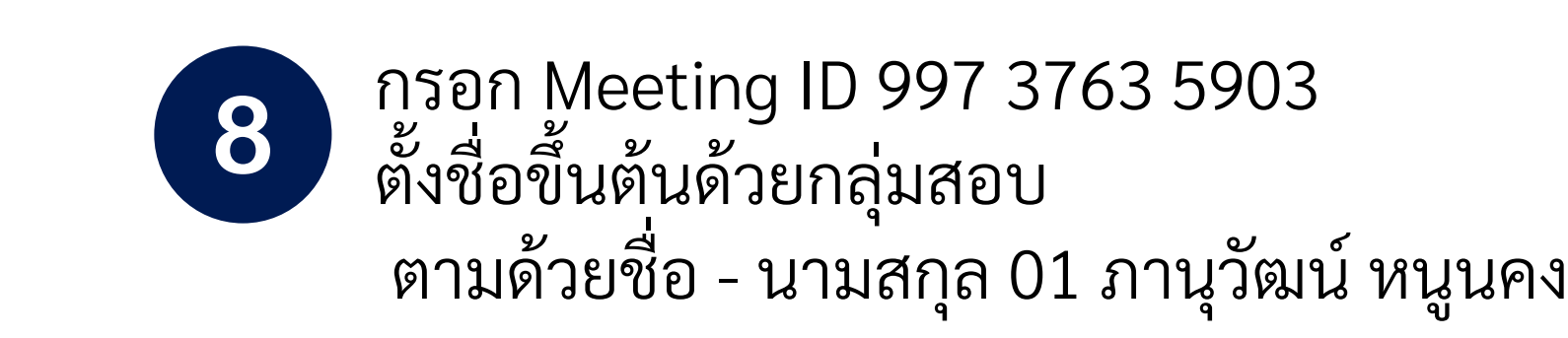

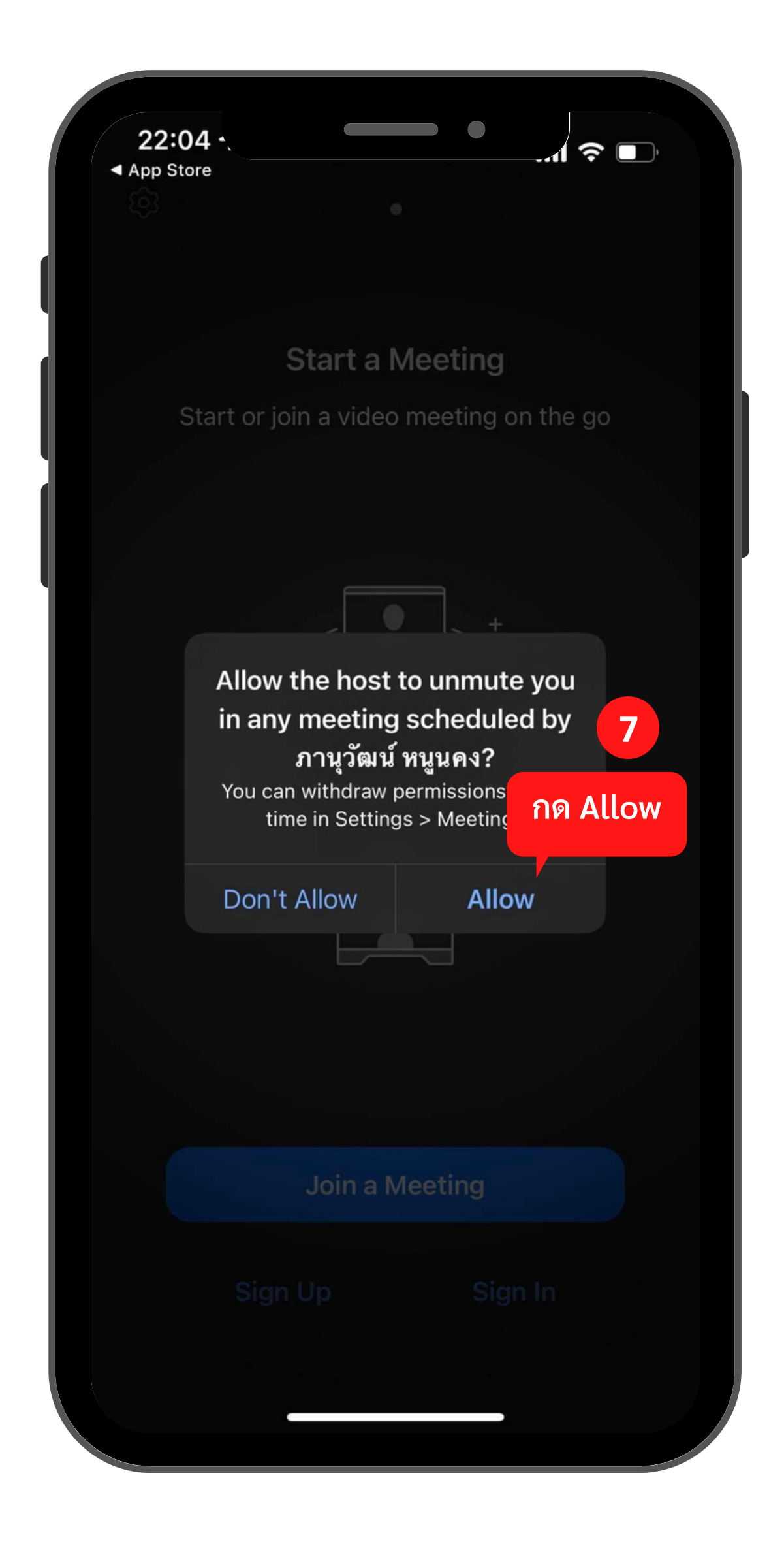

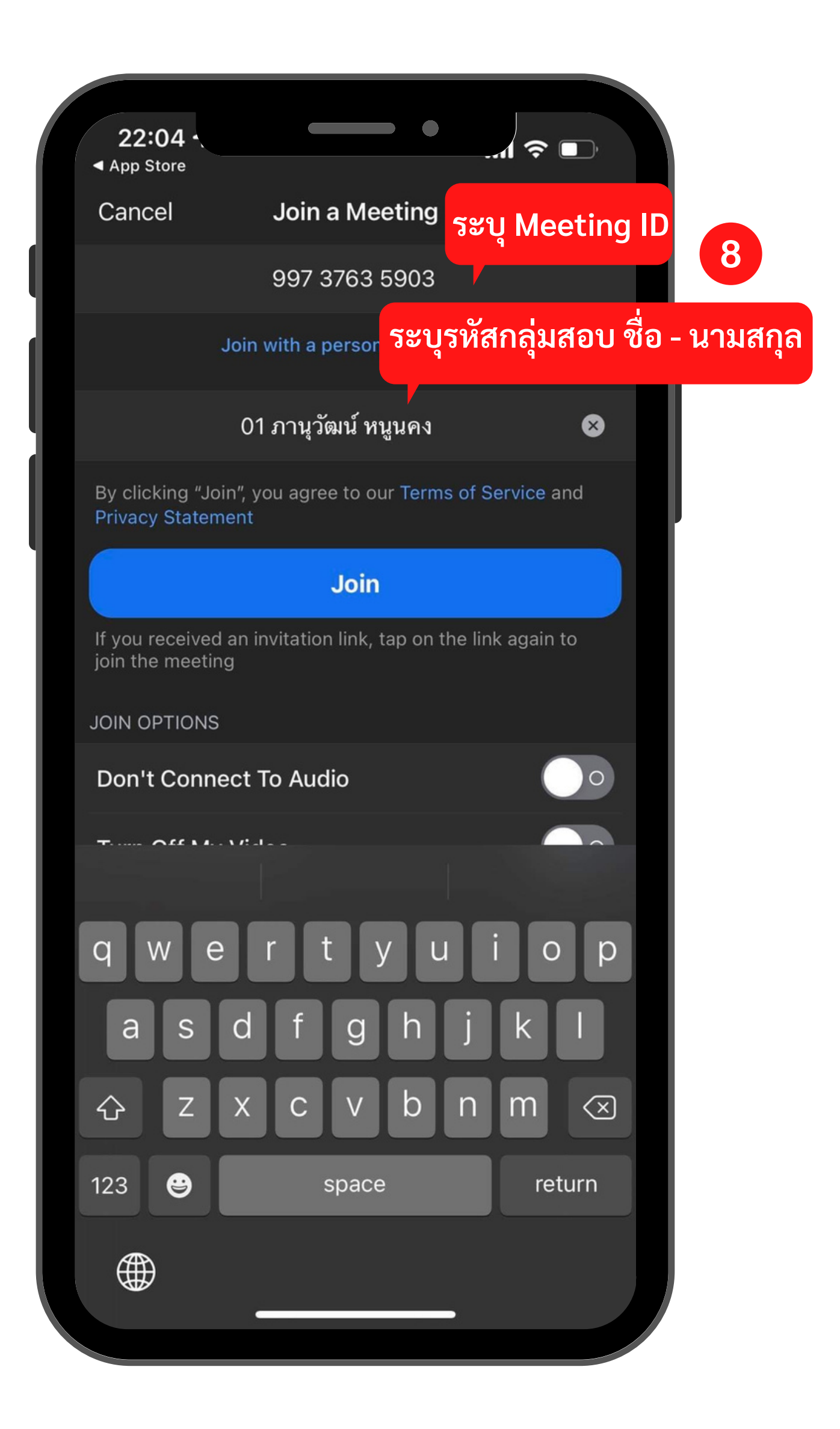

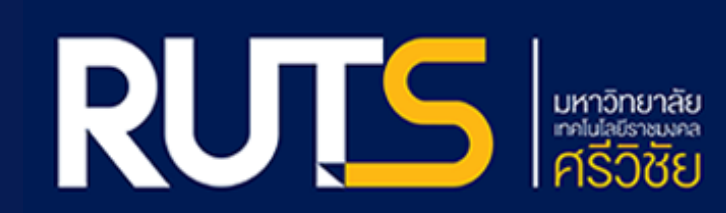

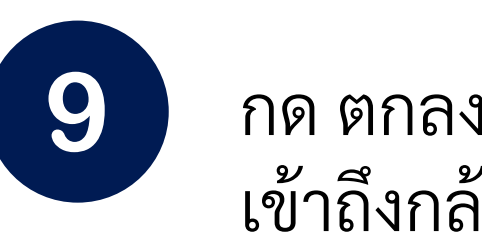

กด ตกลง เพื่ออนุญาตให้ Zoom เข้าถึงกล้อง

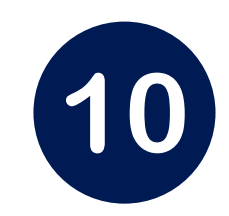

กด Join with Video

| 22: | 04 -<br>otore                         |                                                        |                                                            |                |  |
|-----|---------------------------------------|--------------------------------------------------------|------------------------------------------------------------|----------------|--|
| 6   | Chang                                 | ge Virtual Ba                                          | ckground                                                   |                |  |
|     | <b>"Zoom</b><br>For people<br>Zoom ne | <b>" ต้องการที่</b><br>e to see you c<br>eeds access t | <b>จะเข้าถึงกล้อง</b><br>during meetings<br>o your camera. | <b>9</b><br>5, |  |
|     | ไม่อนุถ                               | ญาต                                                    | ตกลง                                                       |                |  |

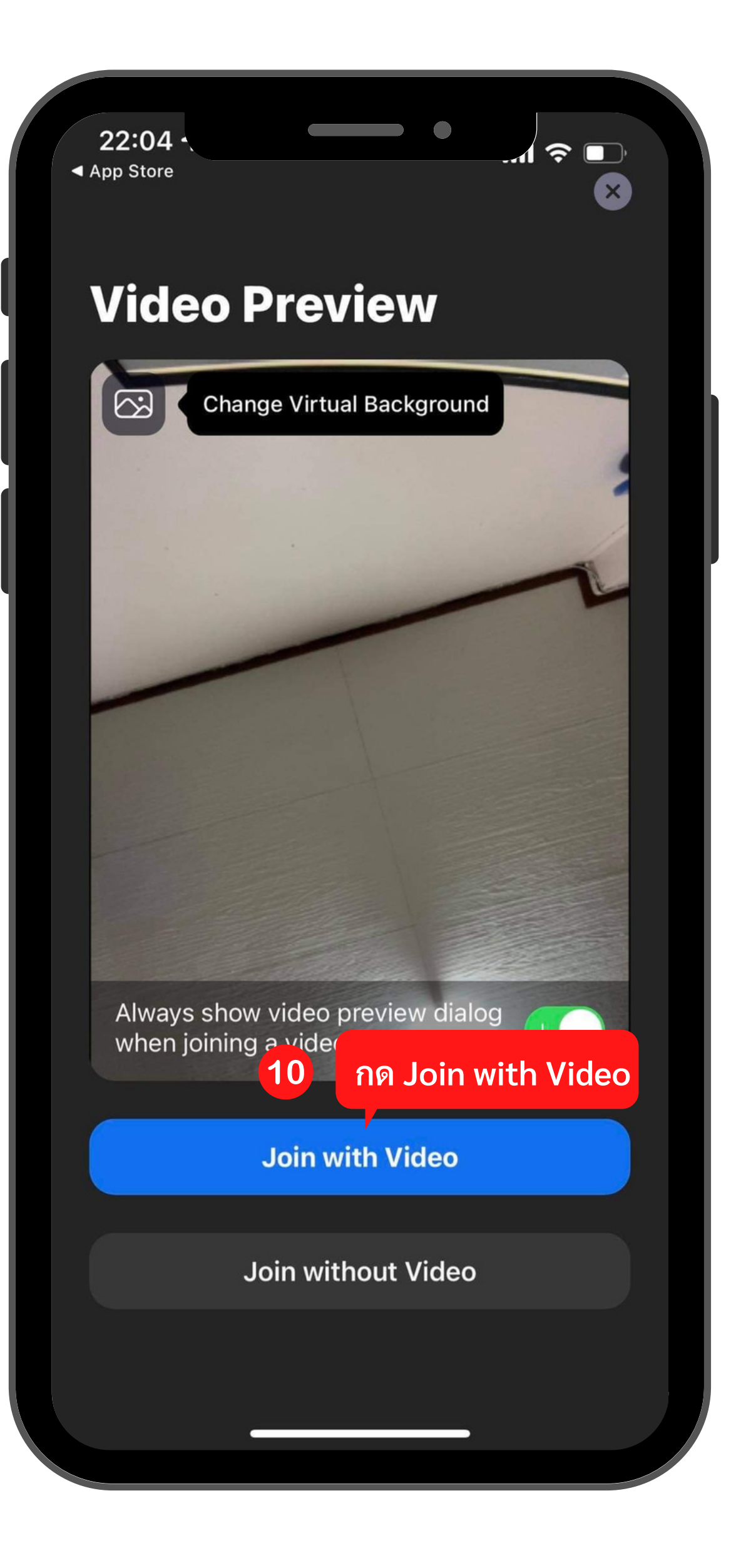

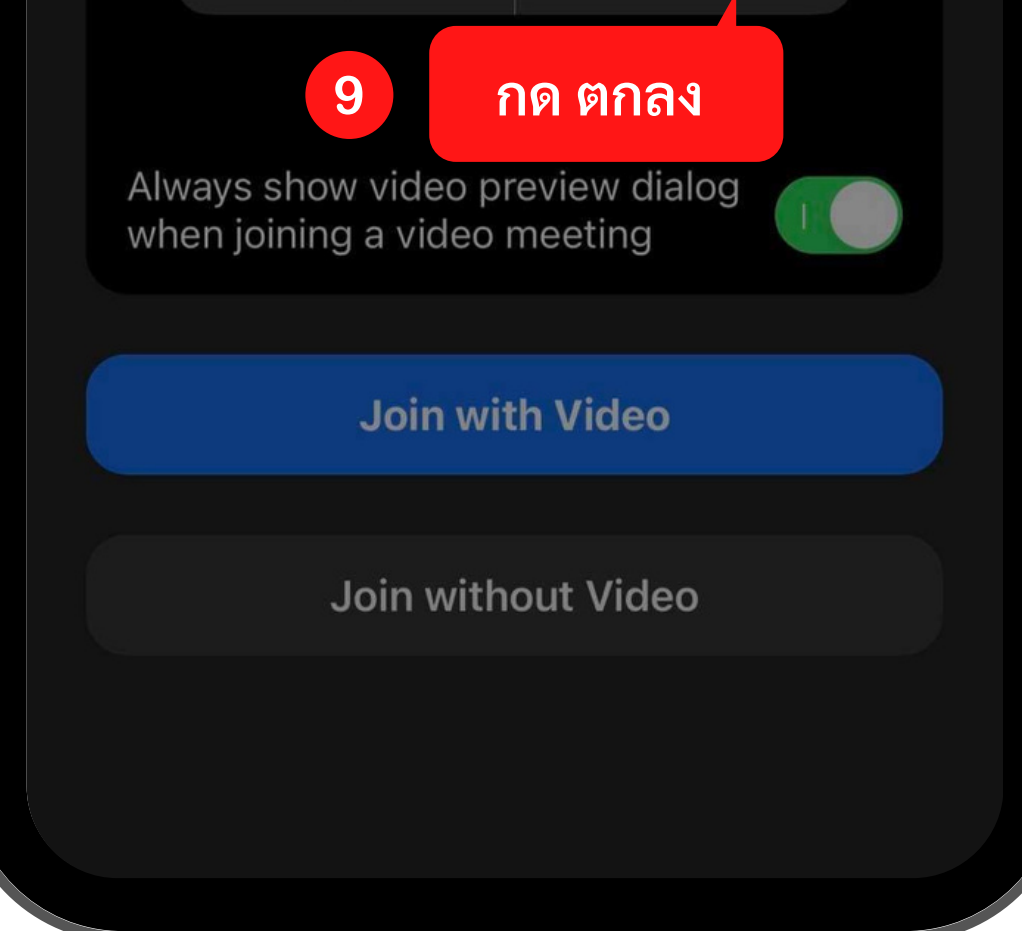

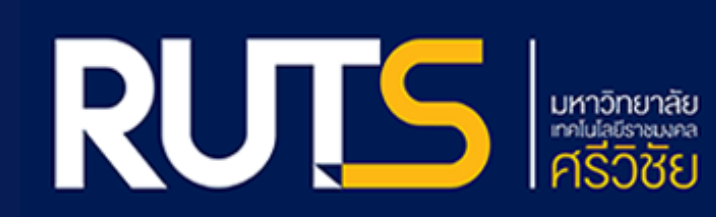

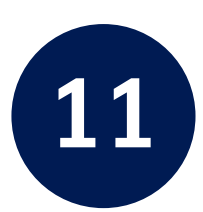

### กด อนุญาต เพื่อให้ Zoom สามารถส่ง การแจ้งเตือนได้

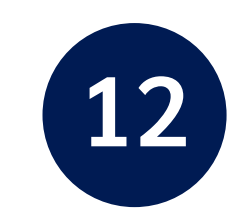

กรุณารอสักครู่ เพื่อให้รอแอดมินดูแลระบบ อนุญาตให้เข้าร่วมห้อง

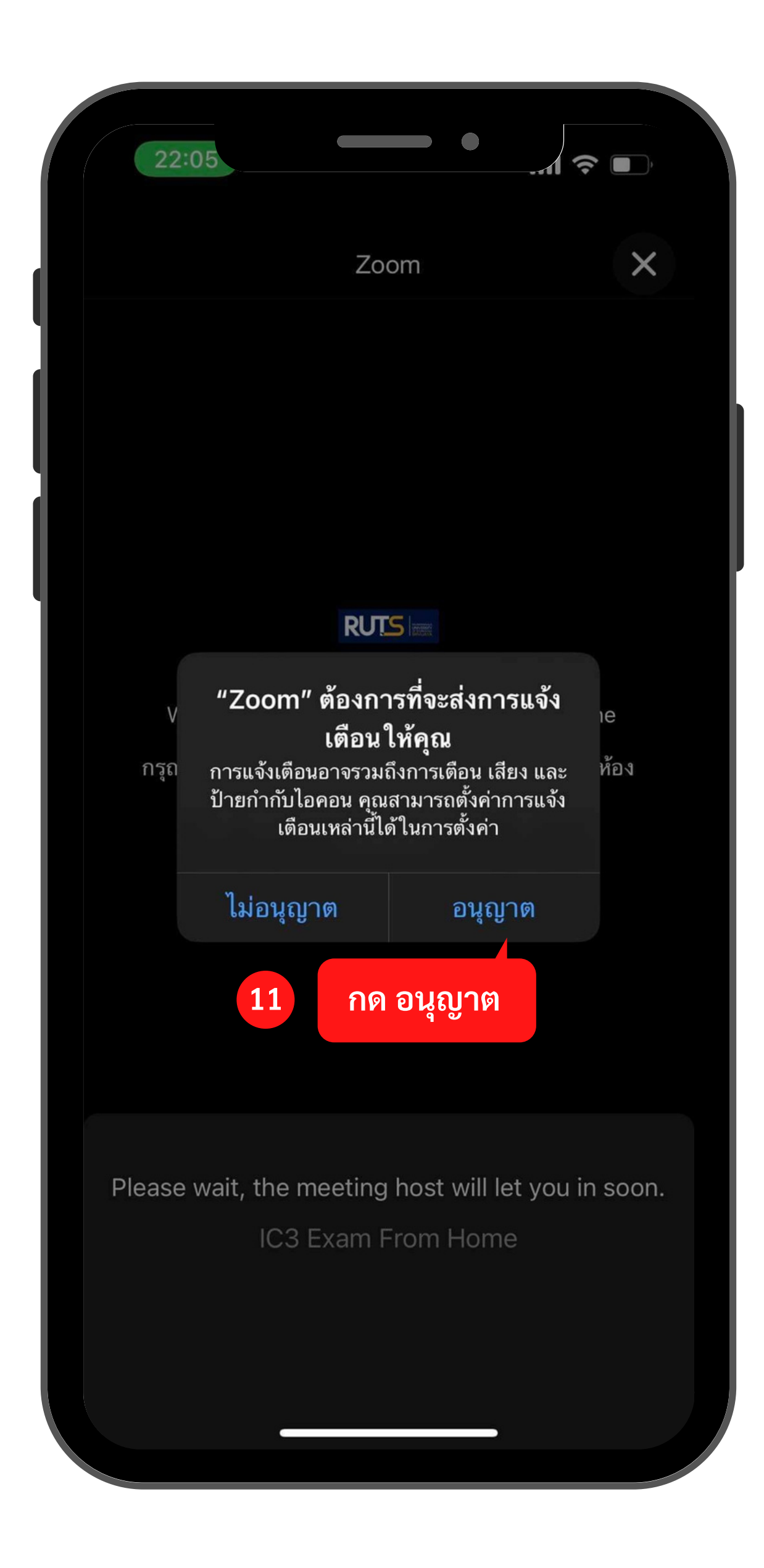

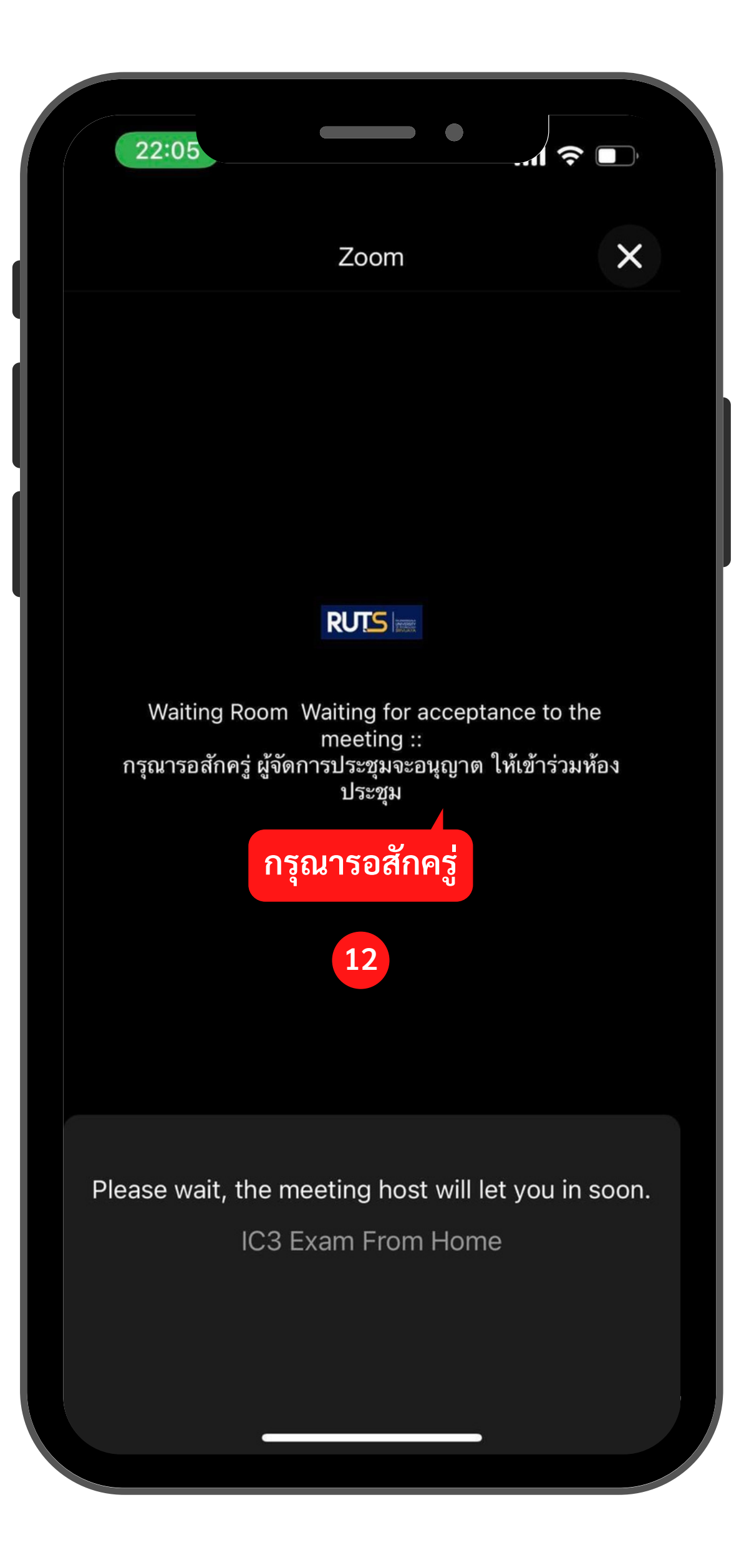

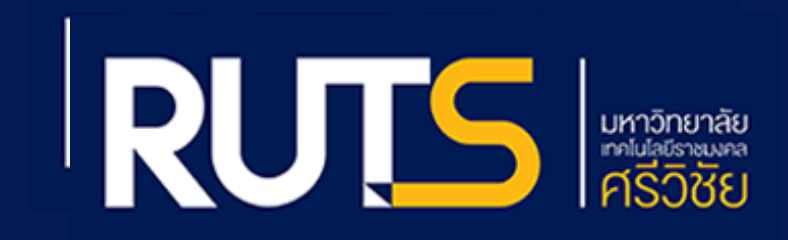

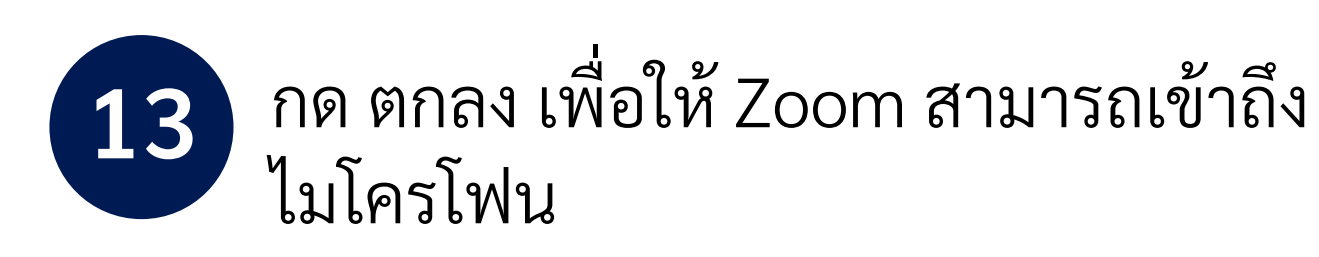

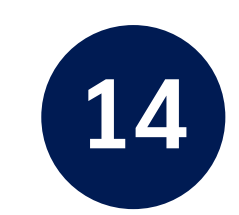

#### กด Wifi or Cellulitisar Data

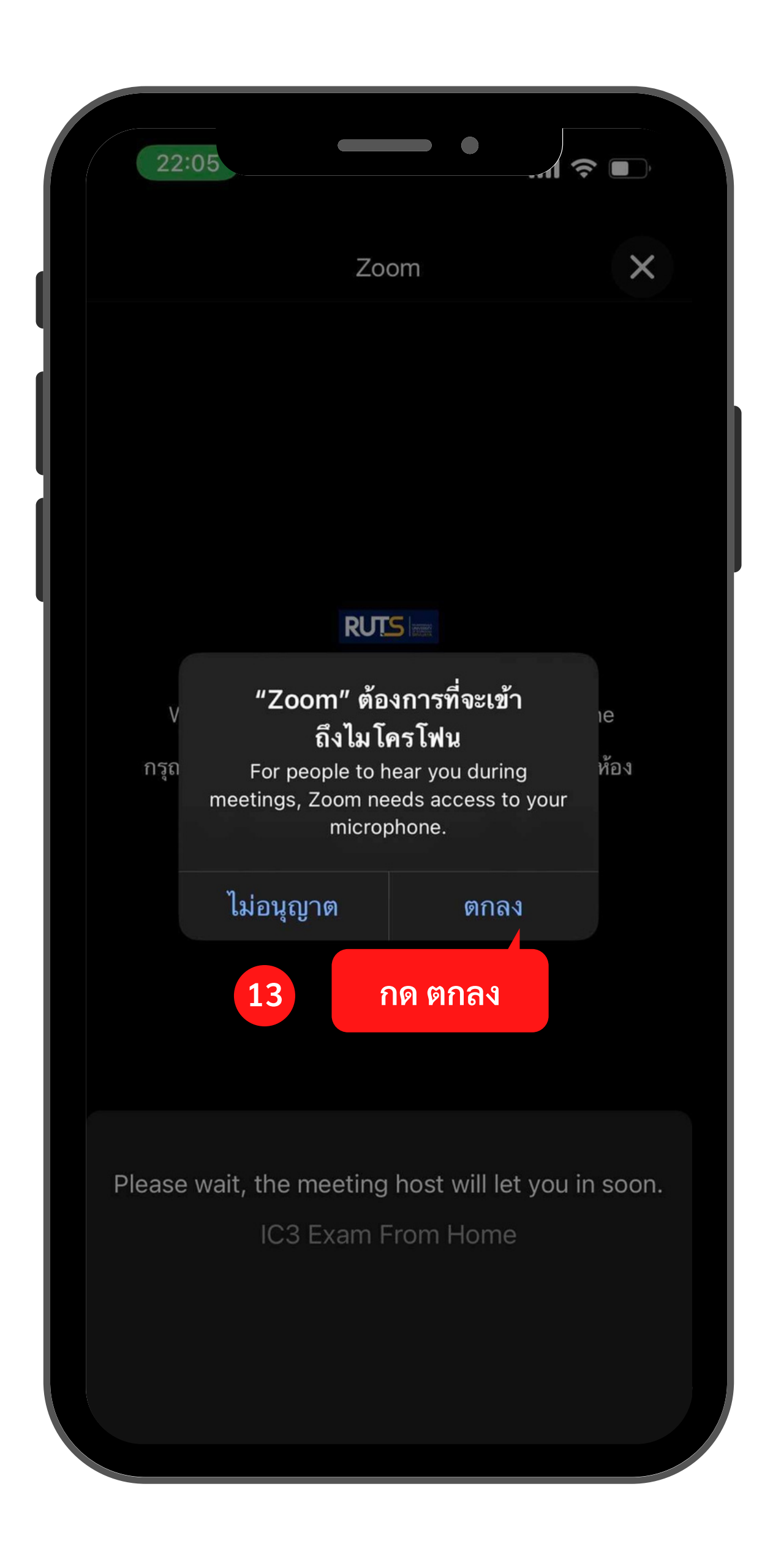

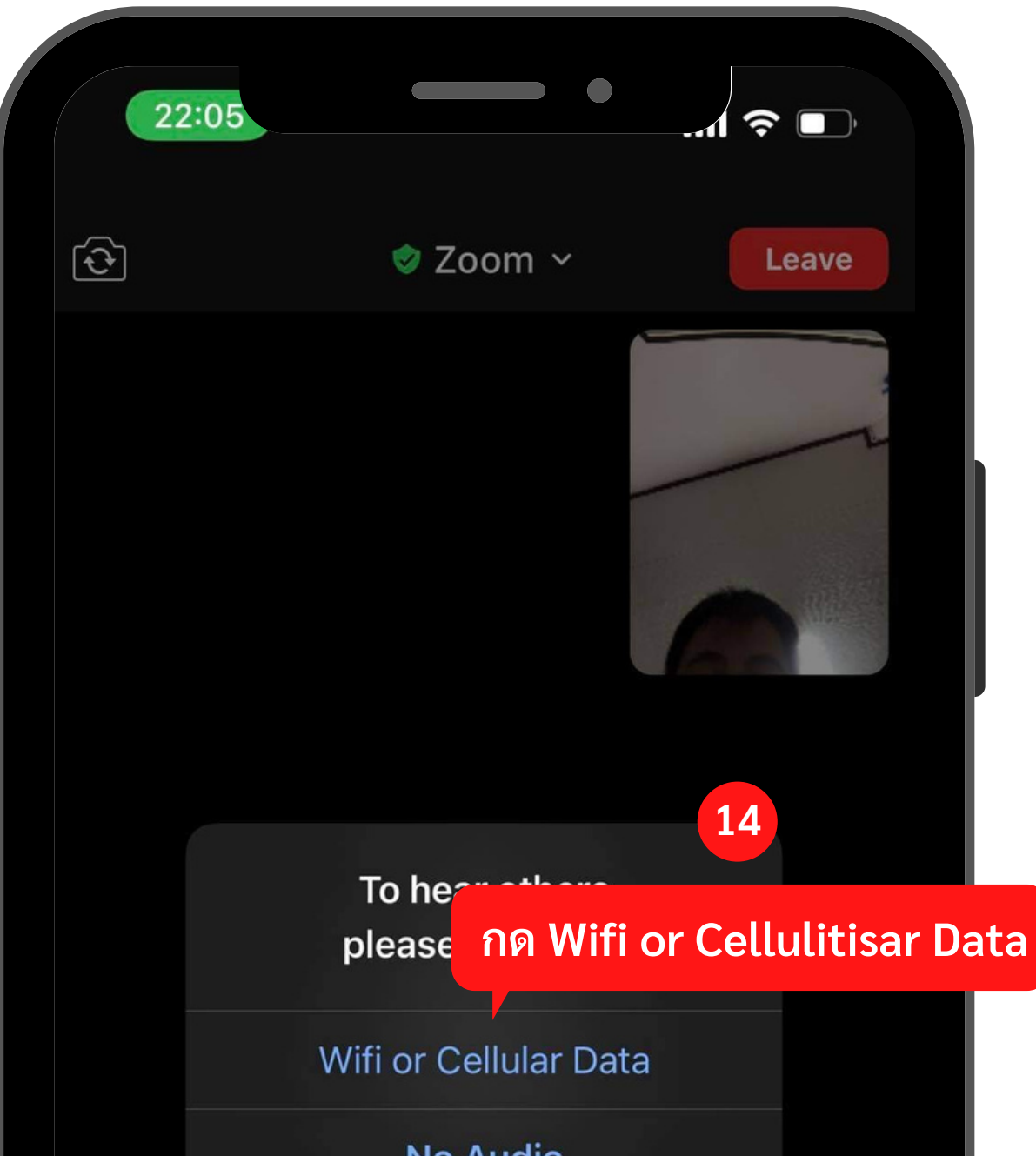

|            |            | No Audio      |              |      |
|------------|------------|---------------|--------------|------|
|            |            |               |              |      |
|            |            |               |              |      |
|            |            |               |              |      |
|            |            |               |              |      |
|            |            |               |              |      |
|            |            |               |              |      |
|            |            |               |              |      |
|            |            |               |              |      |
|            |            |               |              |      |
|            |            |               | •• 3         |      |
| Join Audio | Stop Video | Share Content | Participants | More |
|            |            |               |              |      |
|            |            |               |              |      |
|            |            |               |              |      |

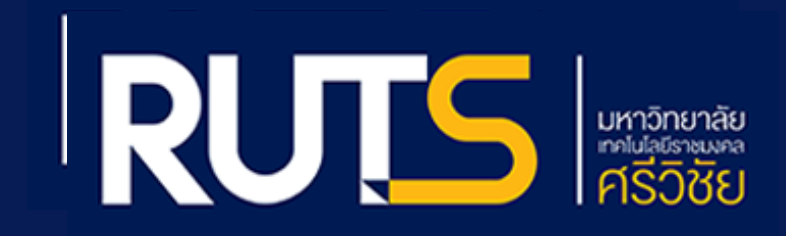

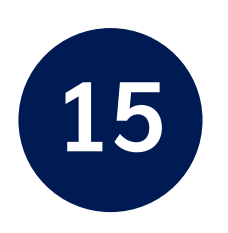

แอดมินผู้ดูแลระบบจะนำนักศึกษาเข้าห้องสอบ (ขั้นตอนนี้ใช้ระยะเวลารอสักครู่)

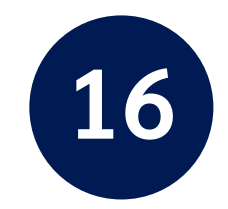

นักศึกษาจะถูกระบบนำเข้ามายังห้องสอบ ตามกลุ่มของนักศึกษา

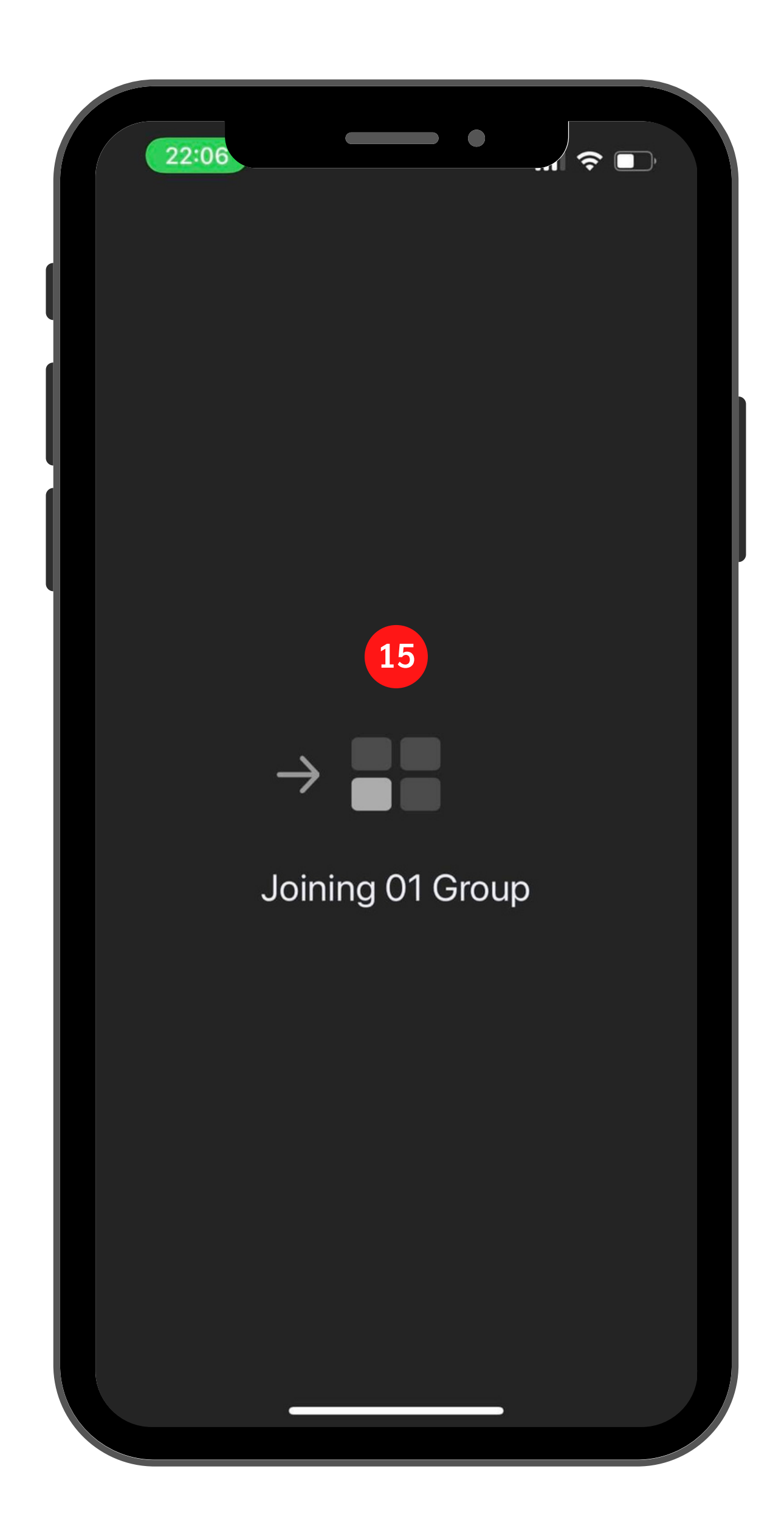

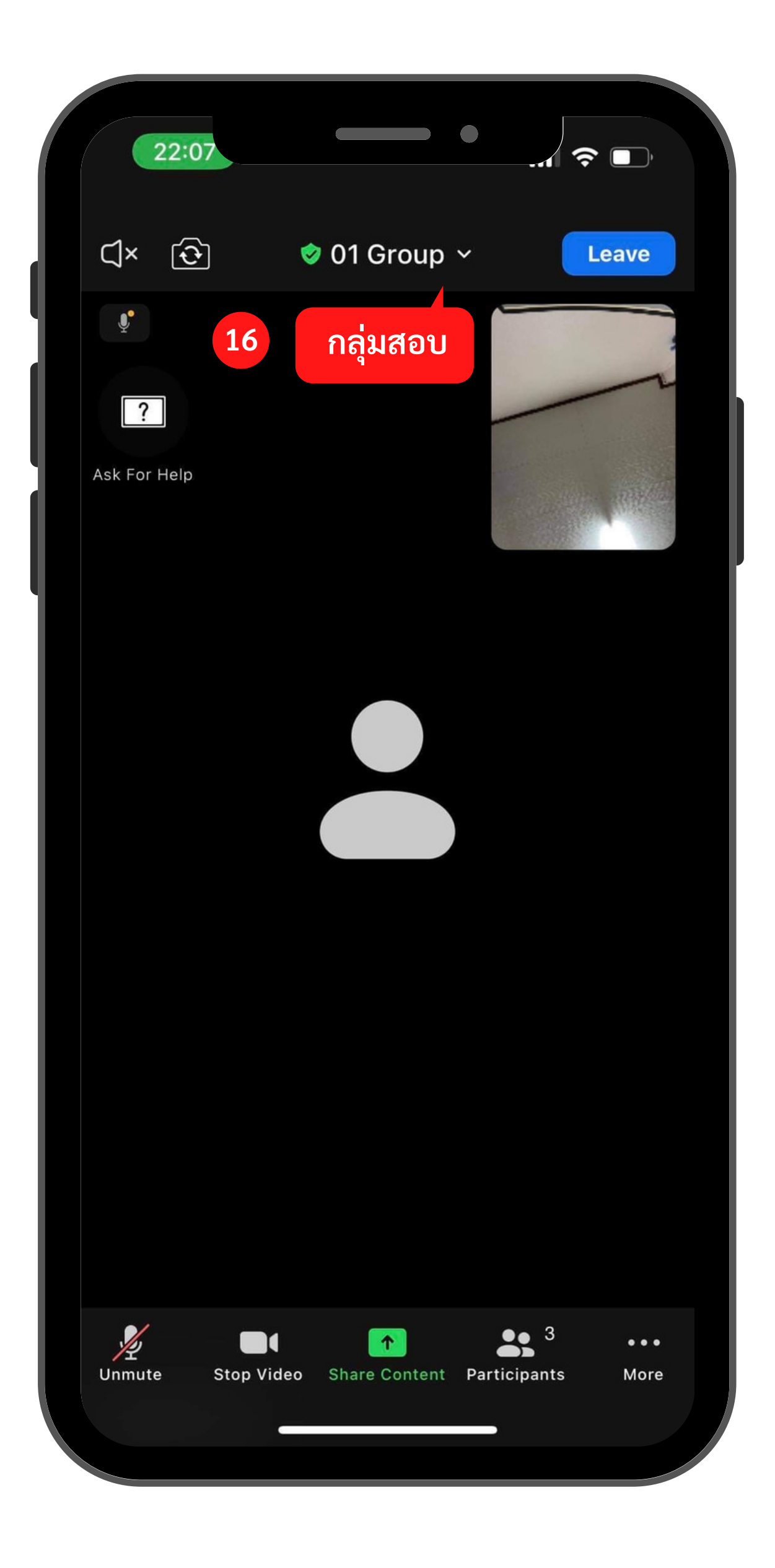

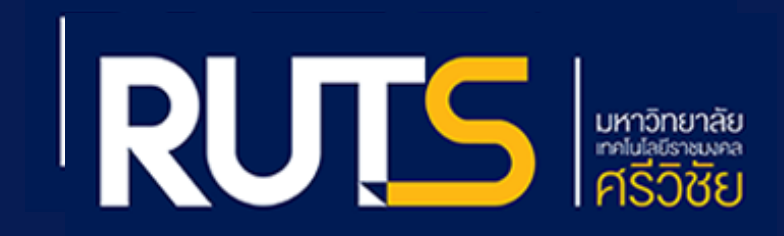

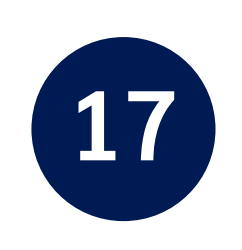

#### กด Leave Meeting กรณีต้องการออกจากโปรแกรม Zoom

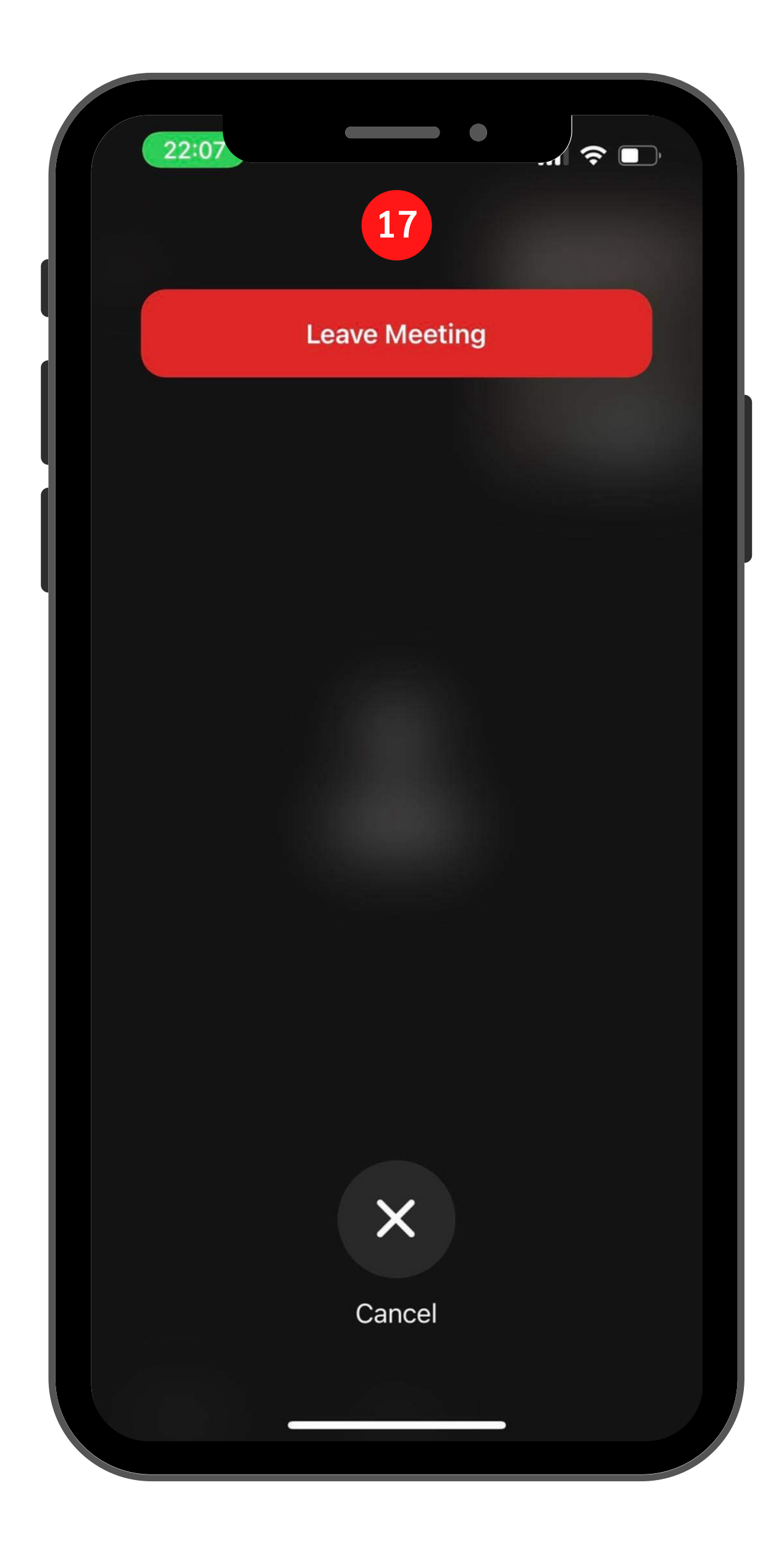

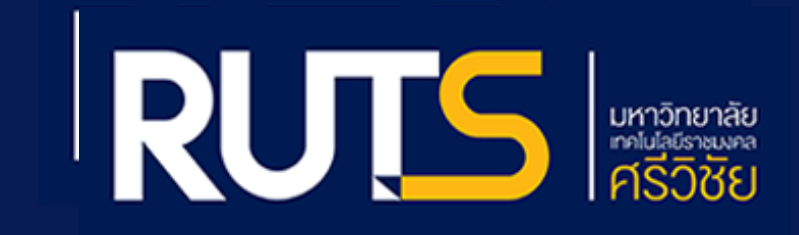

# การติดตั้งและดาวน์โหลด โปรแกรม Zoom Cloud Meeting

# การติดตั้ง โปรแกรม ZOOM Cloud Meetings สำหรับ Android

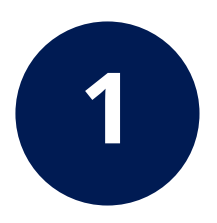

กด Play Store

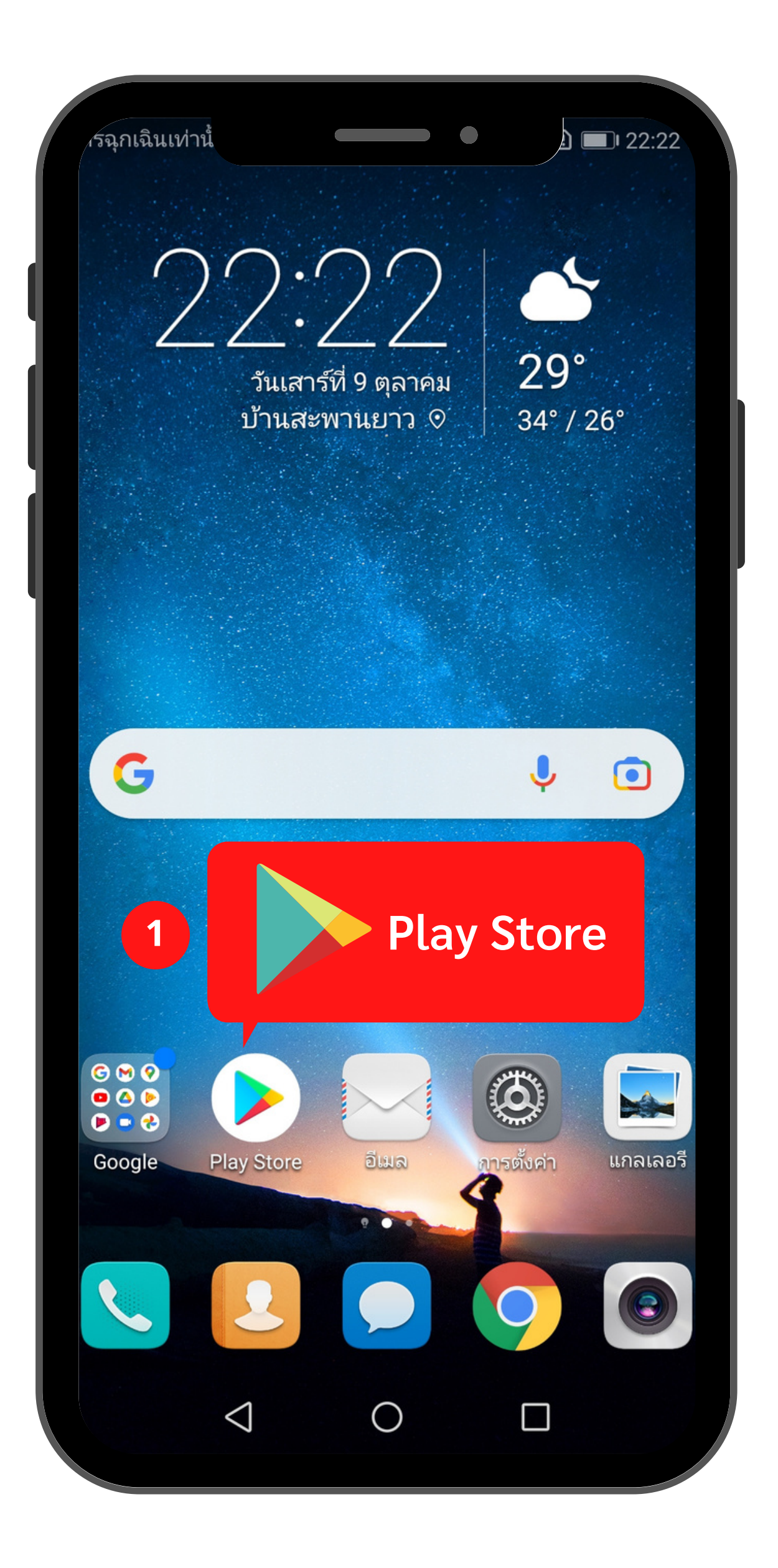

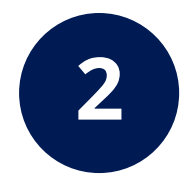

จะปรากฏหน้าจอเมนู Play Store สังเกตช่องค้นหาแอป

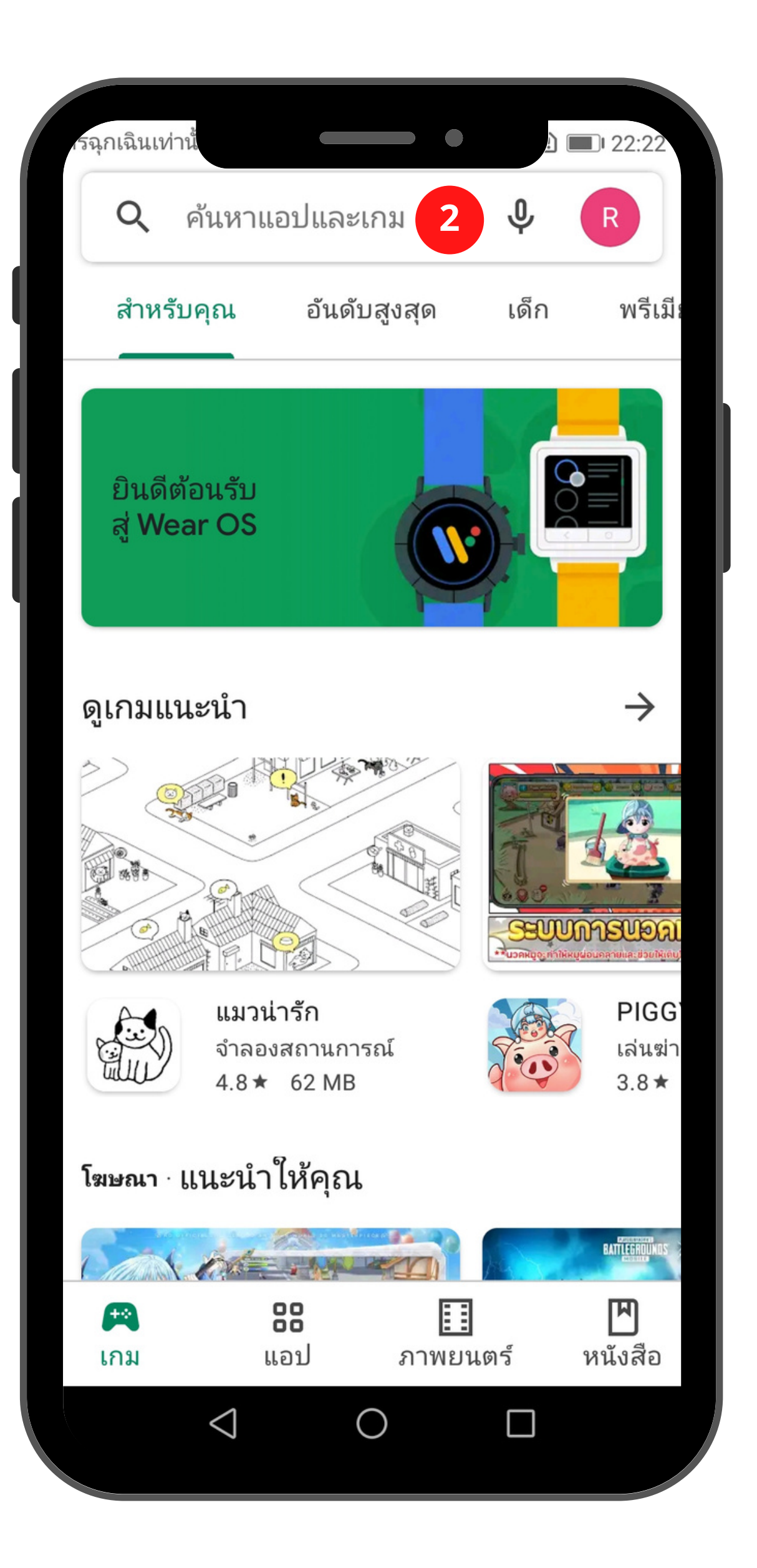

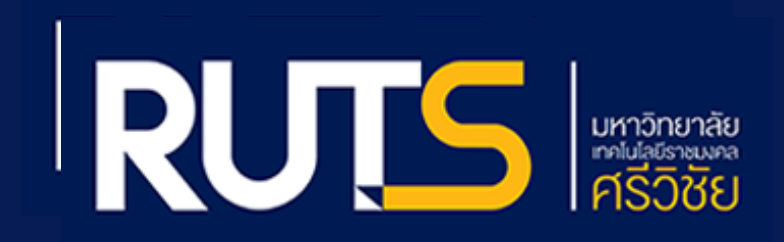

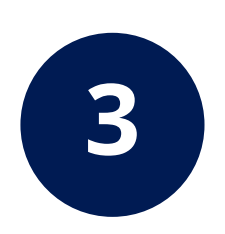

#### พิมพ์ Zoom Cloud Meetings ในช่องค้นหา

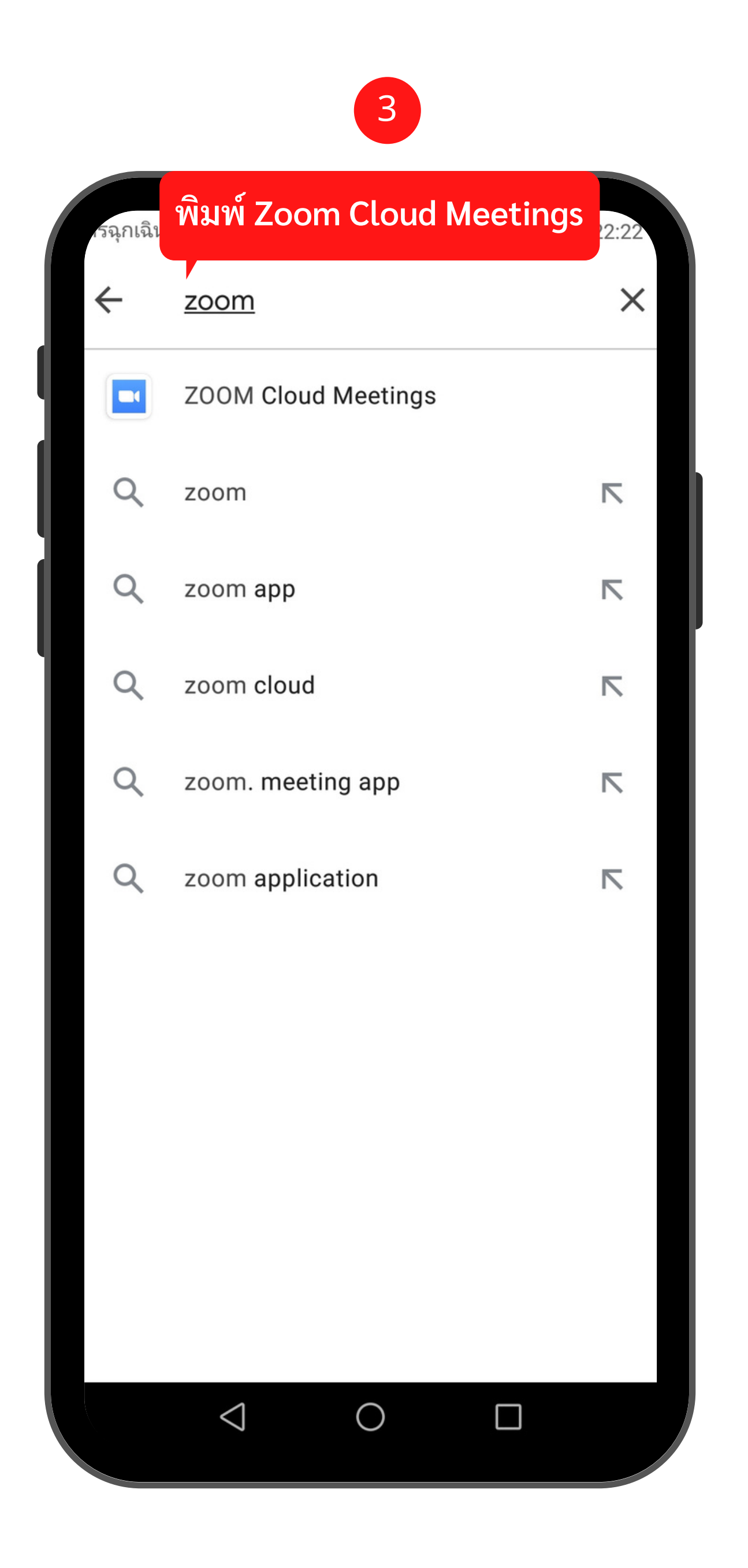

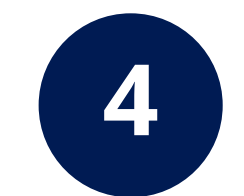

กด "ติดตั้ง" เพื่อดำเนินการติดตั้ง แอป Zoom

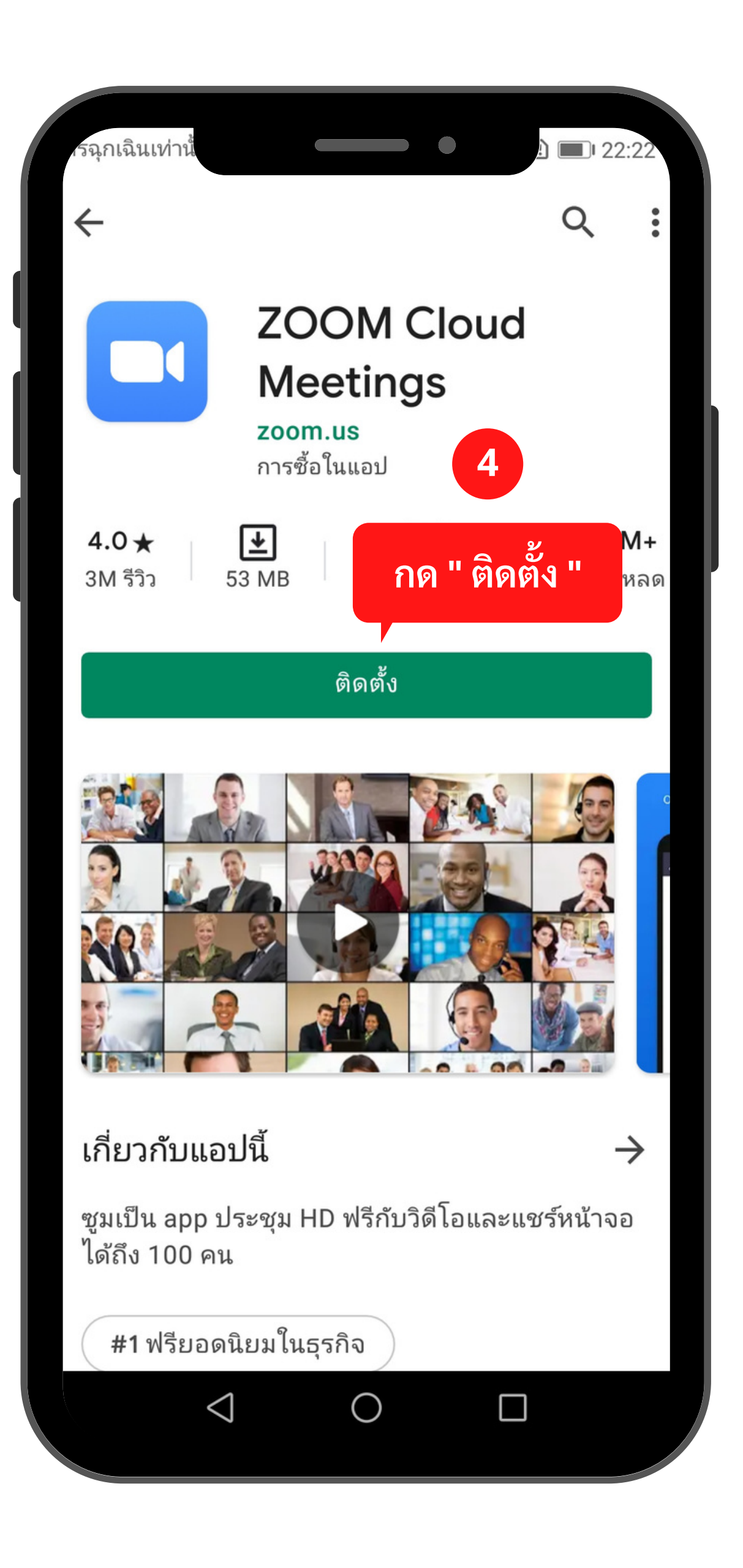

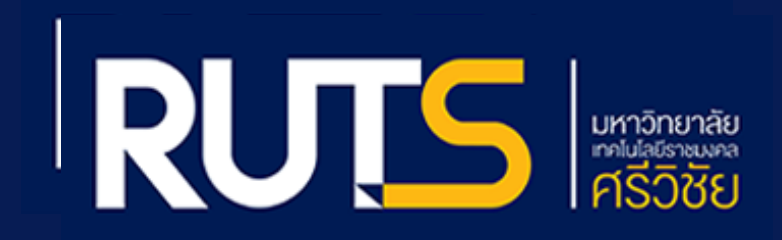

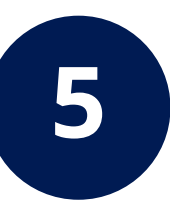

# รอดำเนินการติดตั้ง Zoom Cloud Meetings

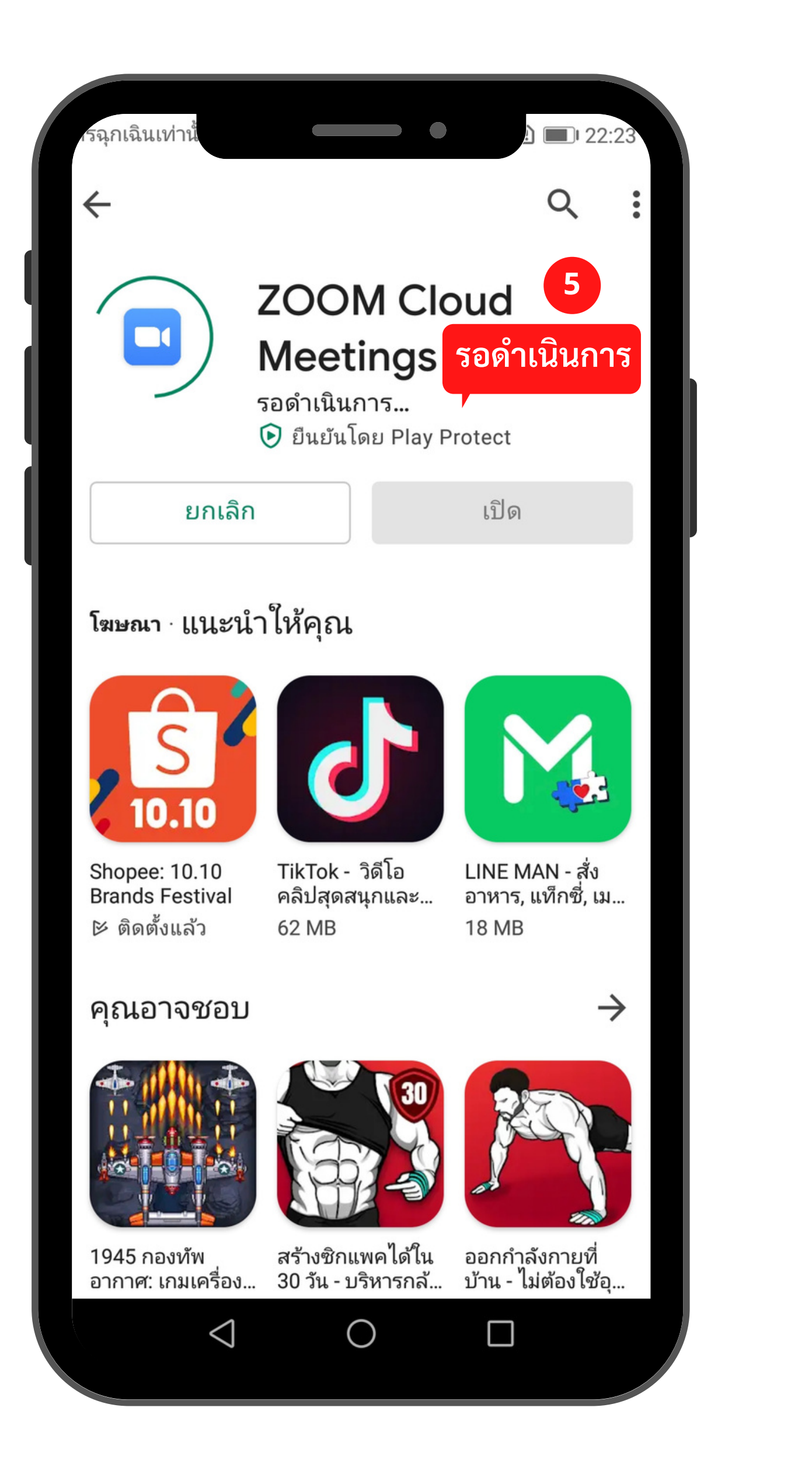

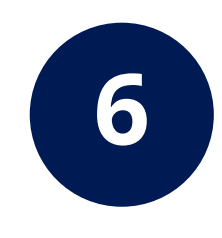

กด "เปิด" เพื่อเปิดแอปพลิเคชัน Zoom Cloud Meetings

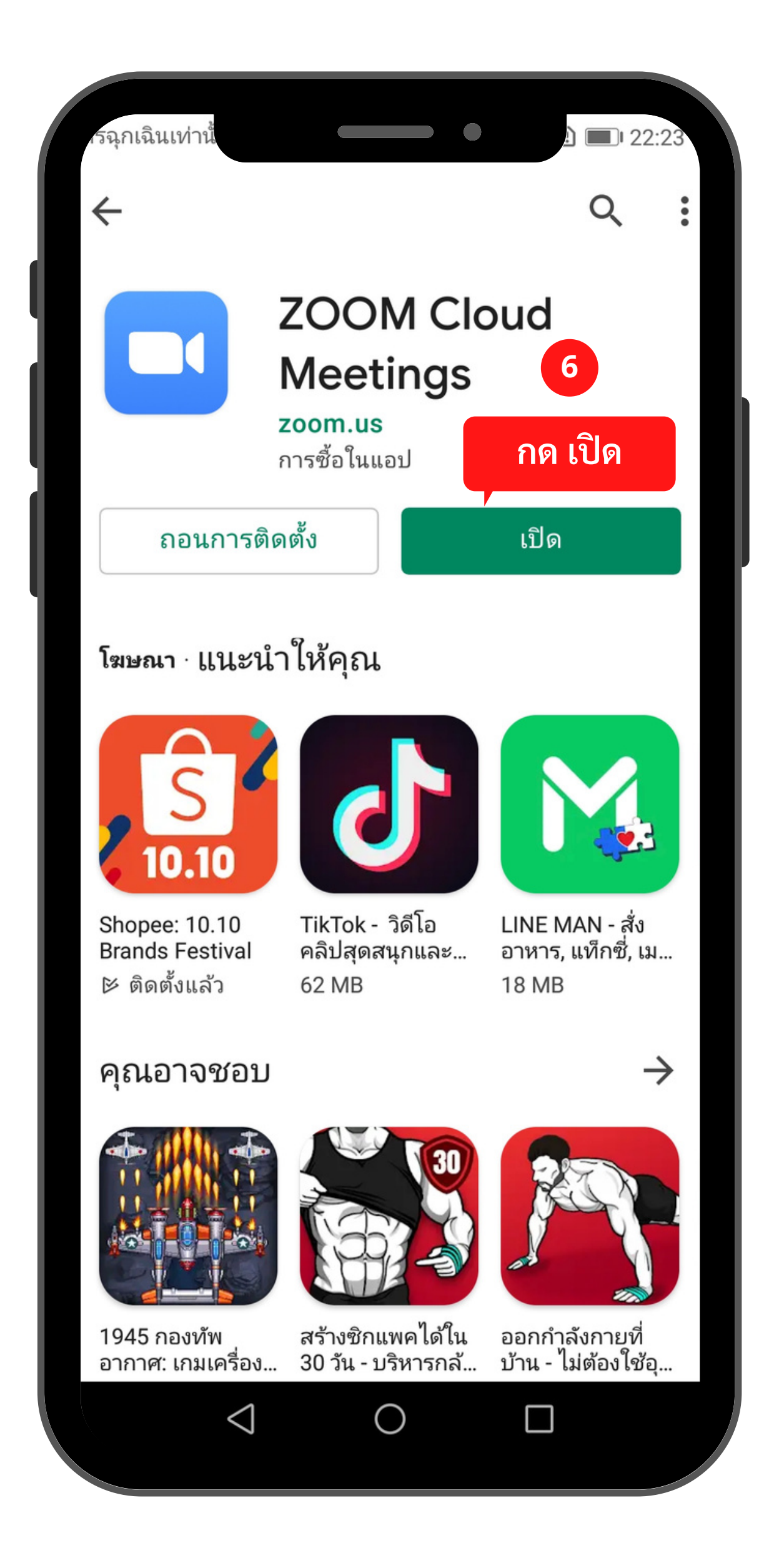

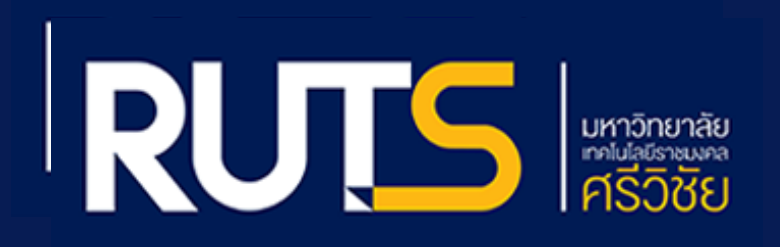

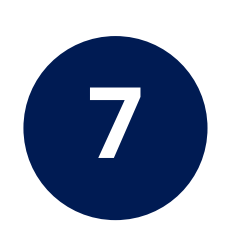

#### กด Join a Meeting เพื่อเข้าร่วม

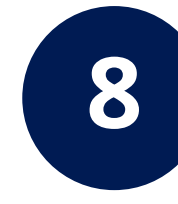

กรอก Meeting ID 997 3763 5903 ตั้งชื่อขึ้นต้นด้วยกลุ่มสอบ ตามด้วยชื่อ - นามสกุล ตัวอย่าง 01 จันทิมา ใบสันต์

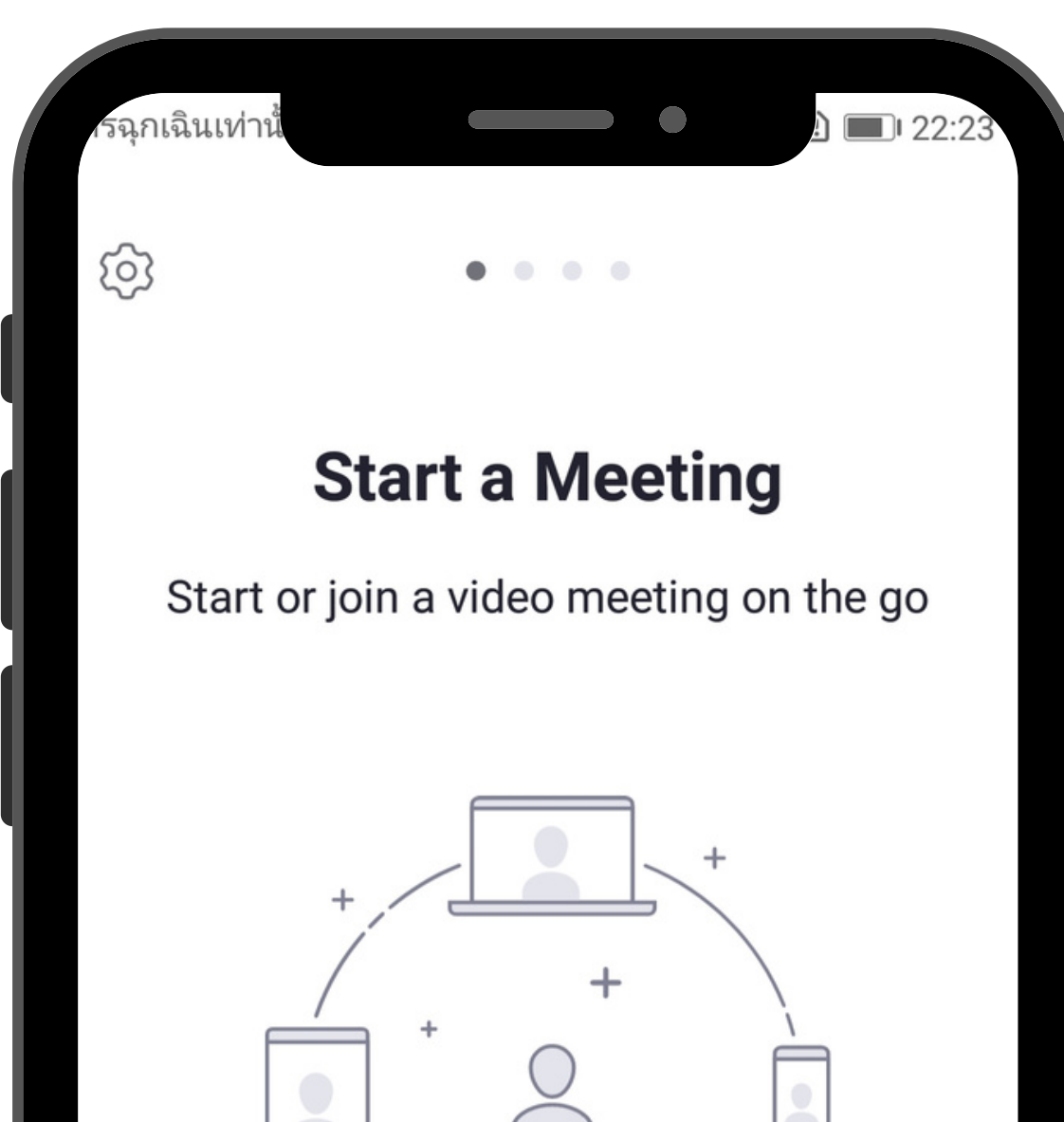

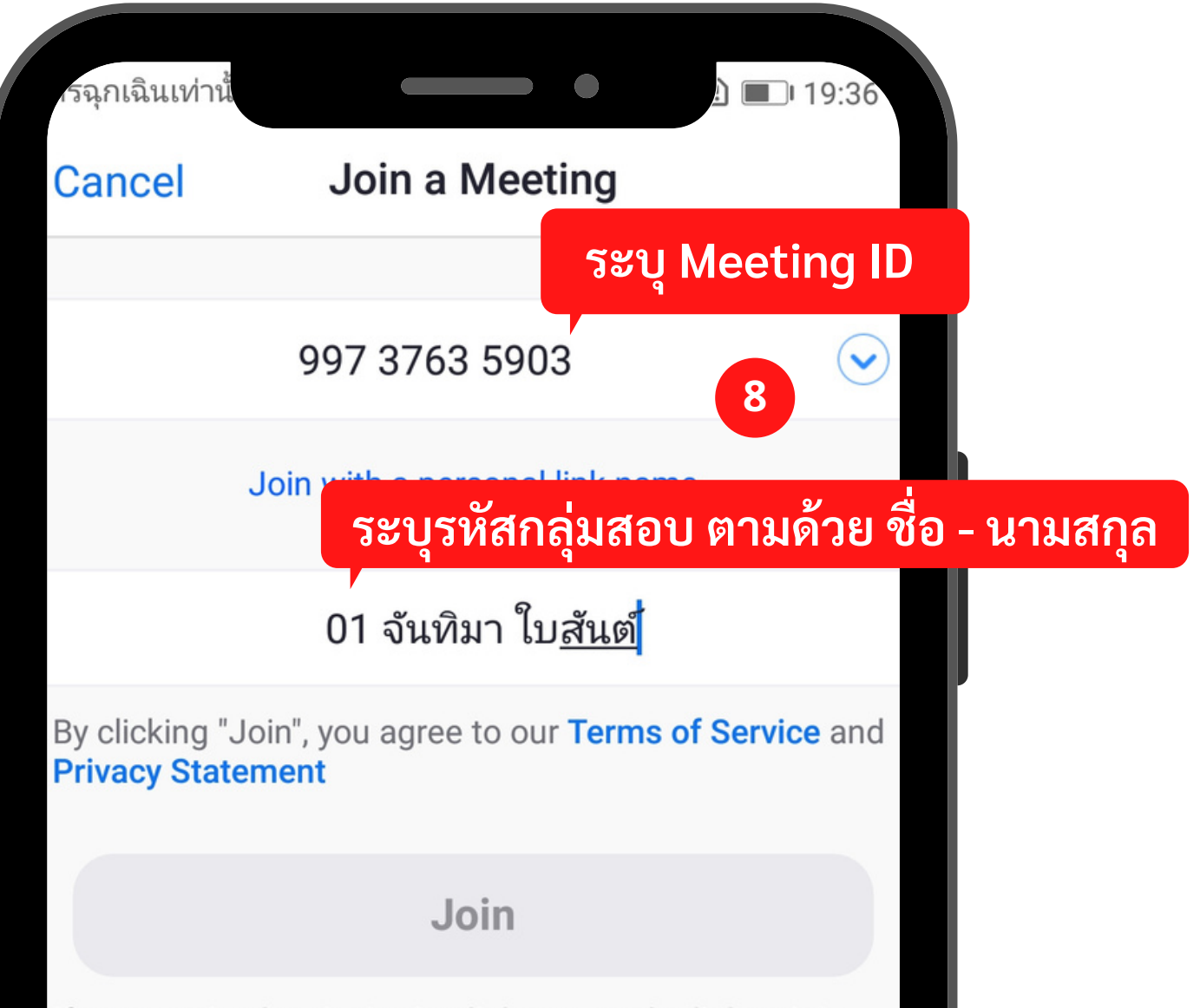

| + + + 7<br>7<br>ΛΘ Join a Meeting |            |         |  |  |
|-----------------------------------|------------|---------|--|--|
| loi                               |            | ting    |  |  |
| 501                               |            | ling    |  |  |
| Sign Up                           |            | Sign In |  |  |
|                                   |            |         |  |  |
| $\triangleleft$                   | $\bigcirc$ |         |  |  |
|                                   |            |         |  |  |

| If you received an invitat<br>the meeting | tion link, taj | p on the link | to join    |
|-------------------------------------------|----------------|---------------|------------|
| JOIN OPTIONS                              |                |               |            |
| Don't Connect To A                        | udio           |               | $\bigcirc$ |
| Turn Off My Video                         |                |               | $\bigcirc$ |
|                                           |                |               |            |
|                                           |                |               |            |
|                                           |                |               |            |
| $\triangleleft$                           | 0              |               |            |
|                                           |                |               |            |

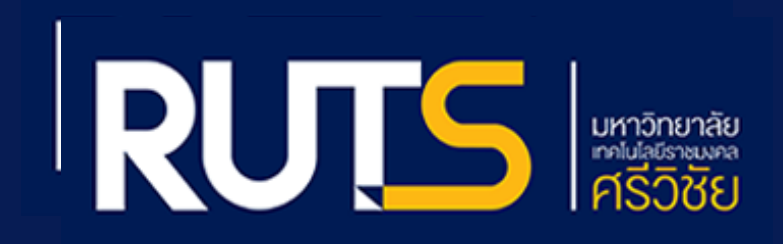

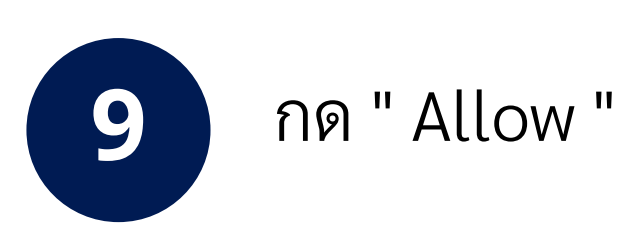

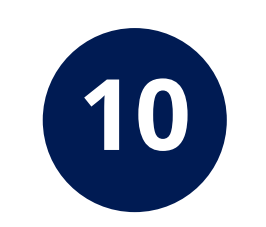

### กด " อนุญาต" เพื่ออนุญาตให้ Zoom เข้าถึงกล้อง

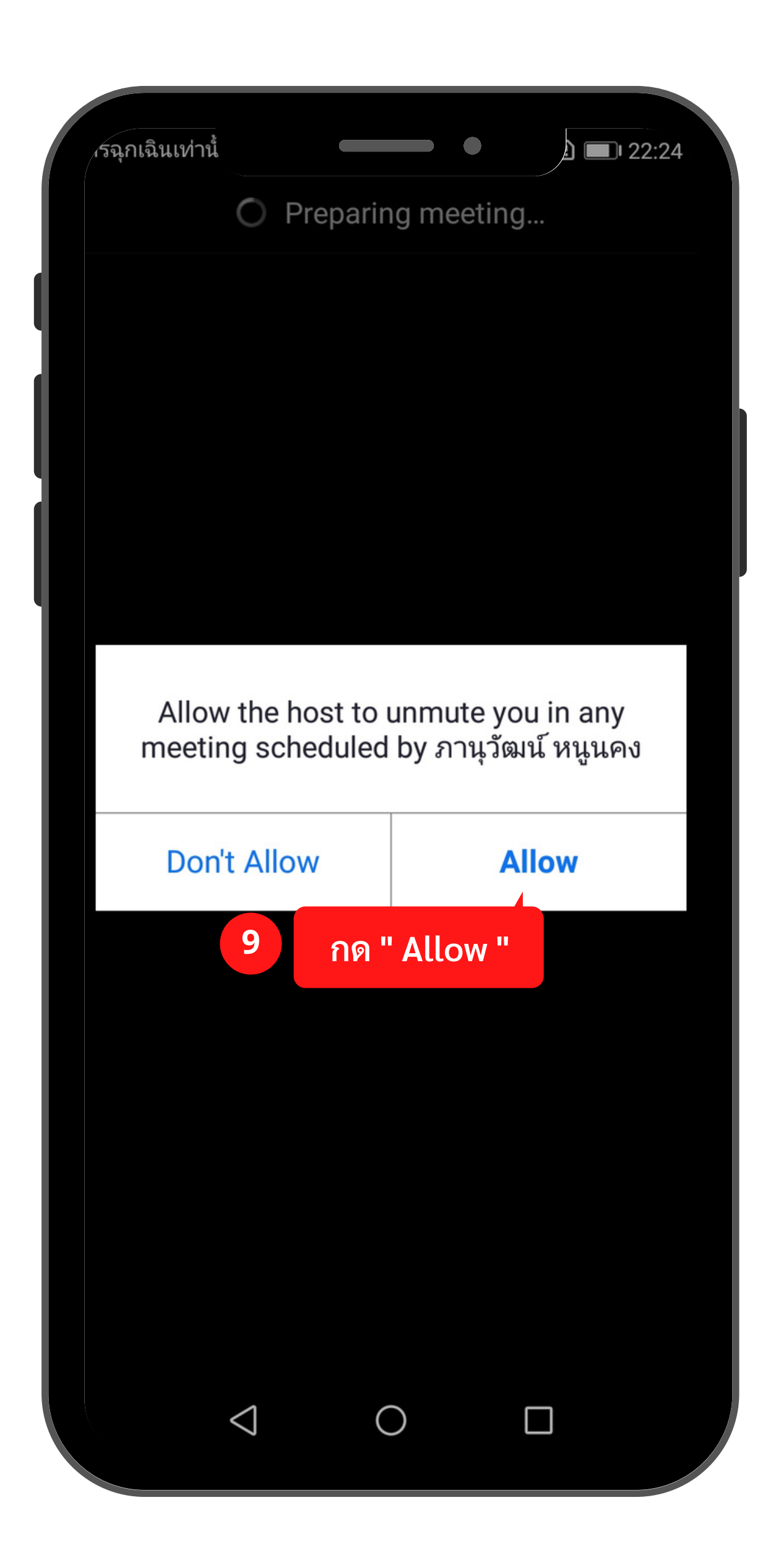

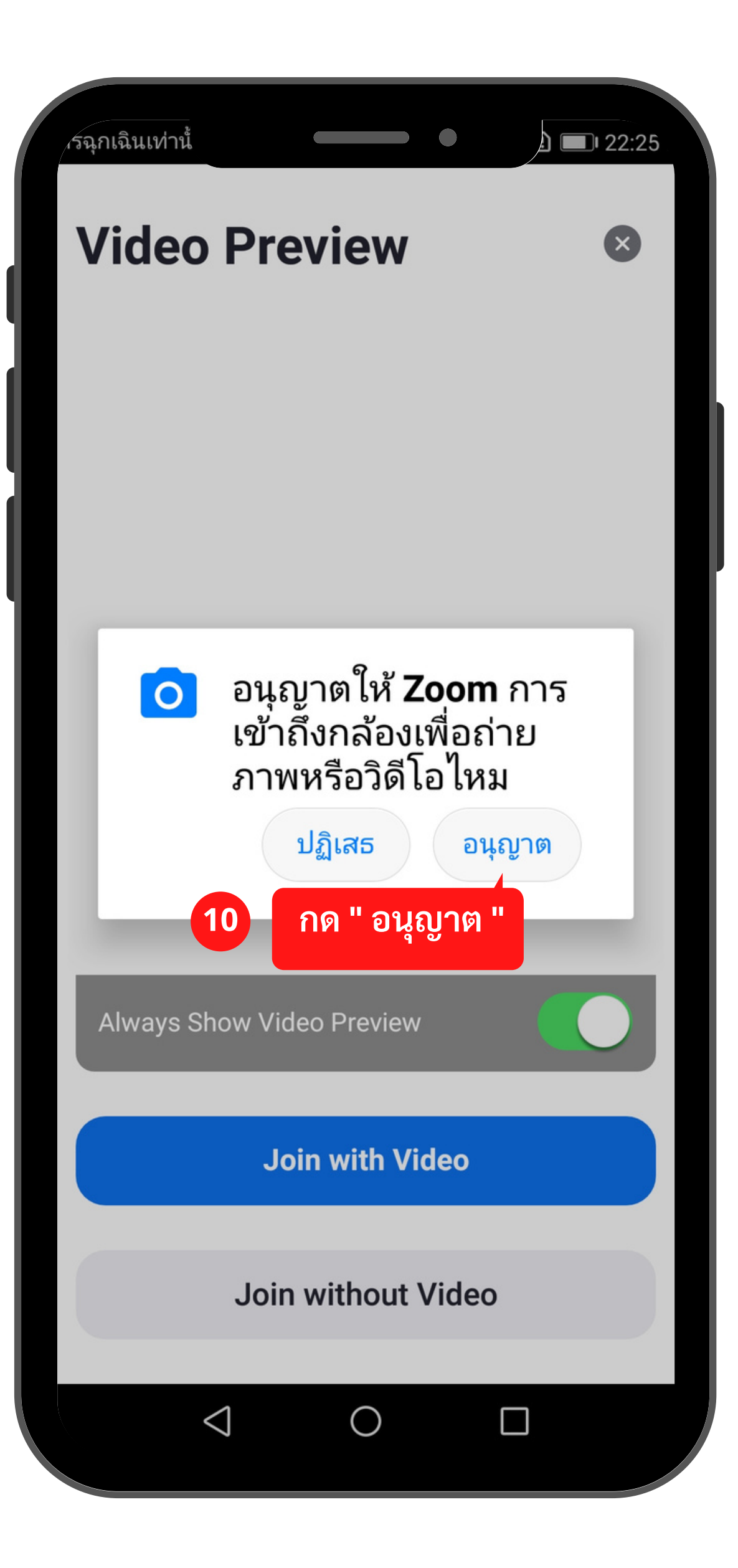

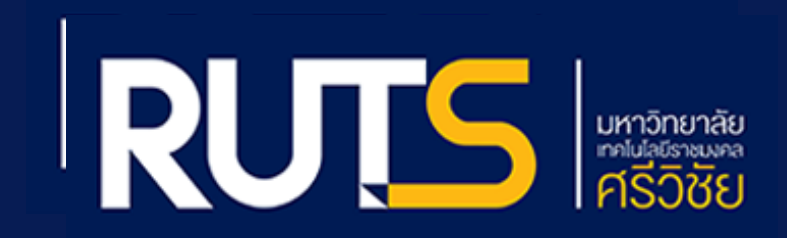

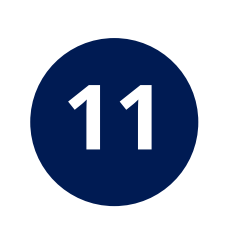

#### กด " Join with Video " เพื่อเข้าร่วม

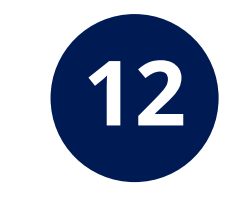

#### นักศึกษารอสักครู่ เพื่อให้รอแอดมินอนุญาต เข้าร่วมห้อง

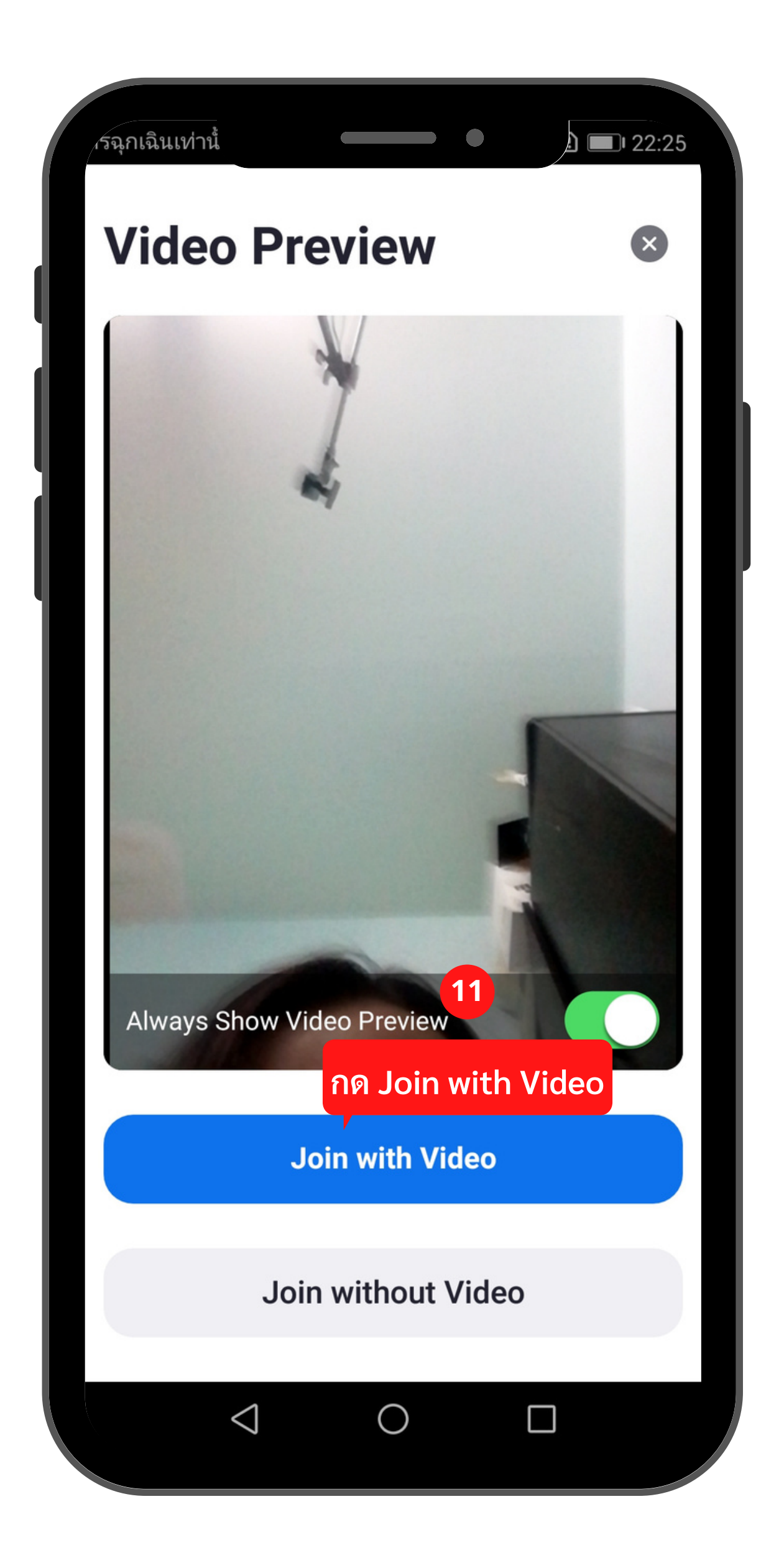

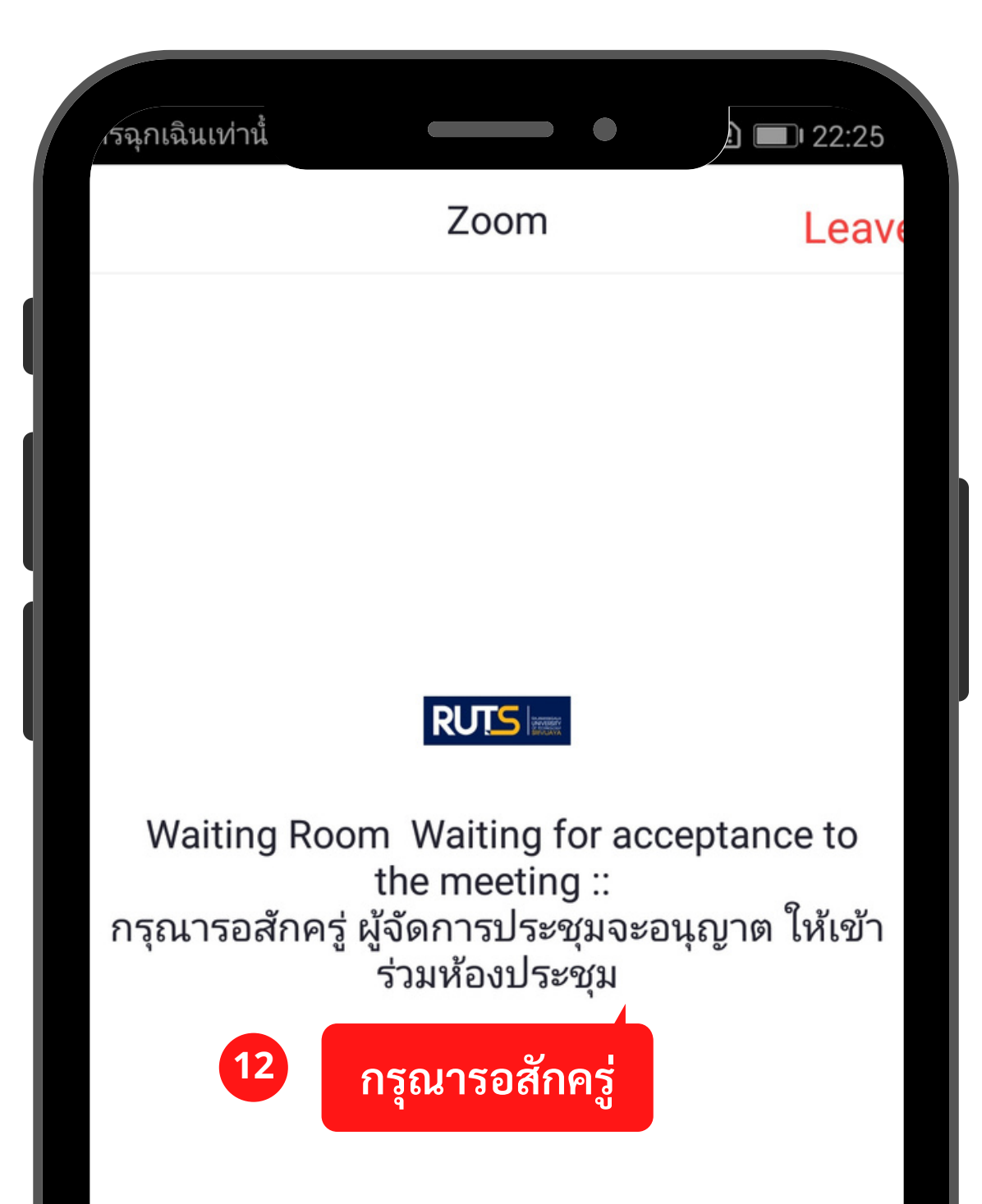

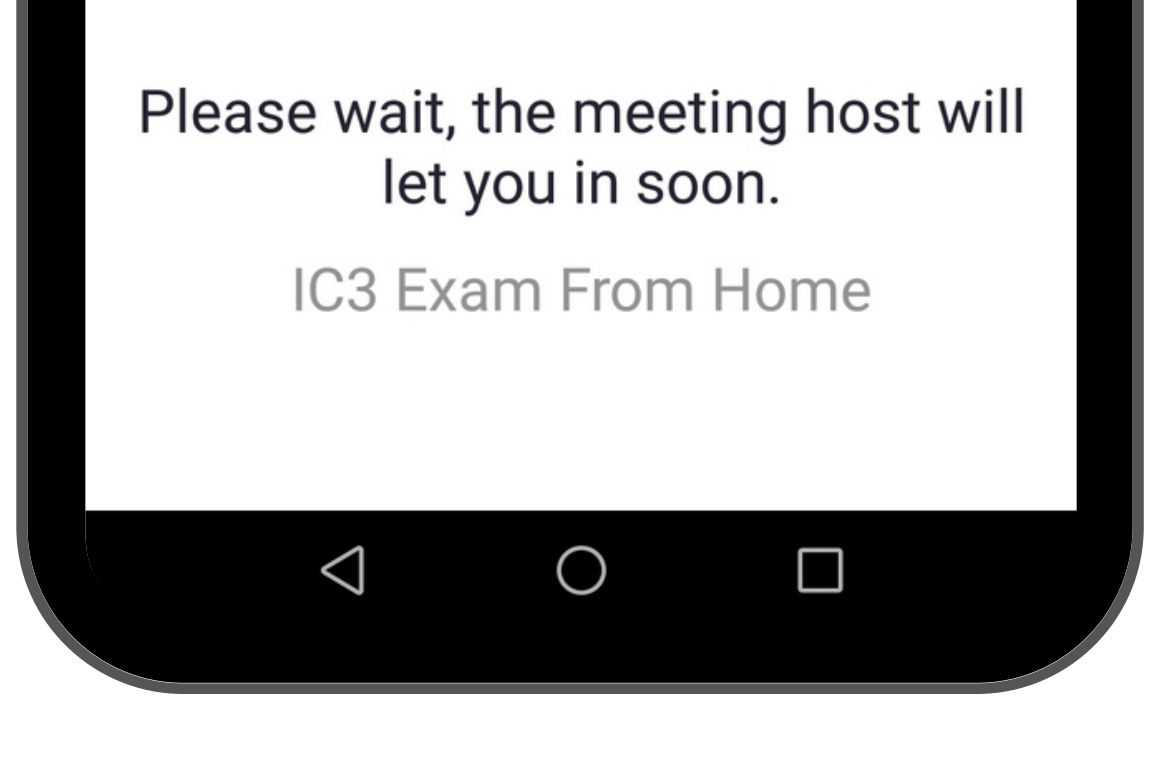

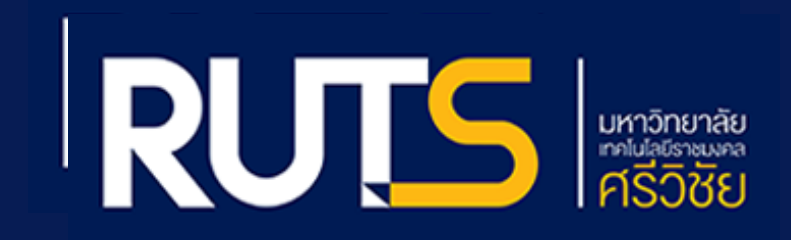

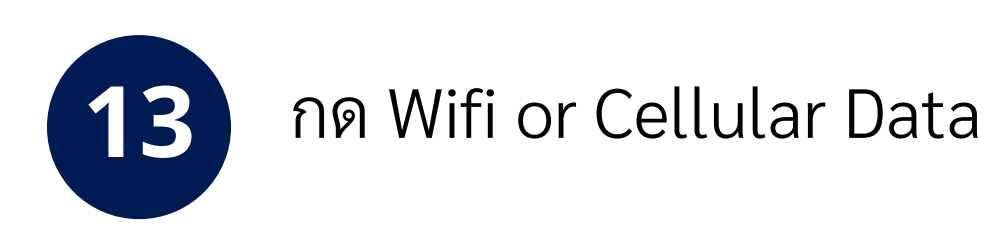

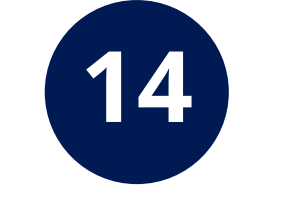

### กด " อนุญาต " เพื่ออนุญาตให้ Zoom เข้าถึงไมโครโฟน

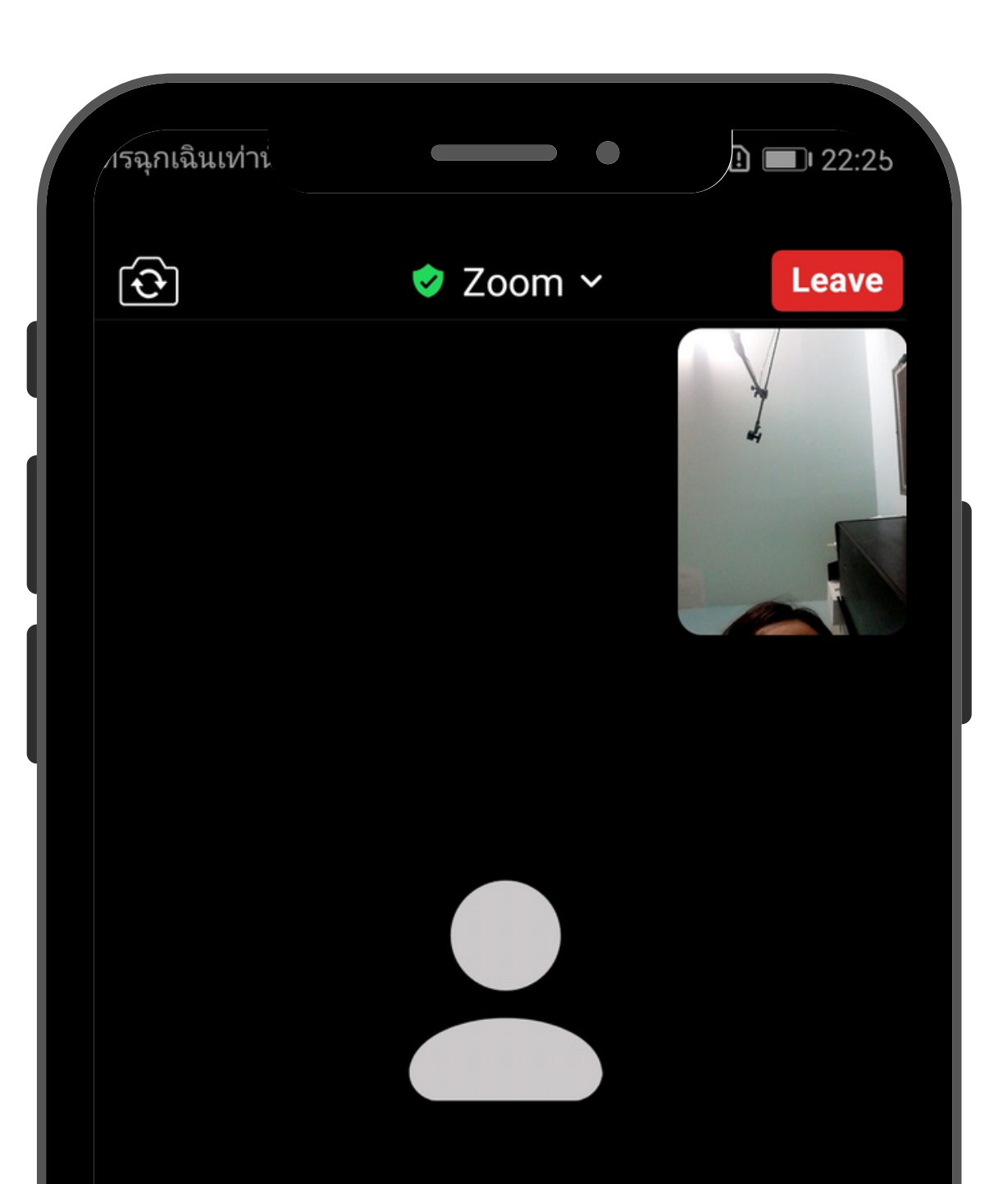

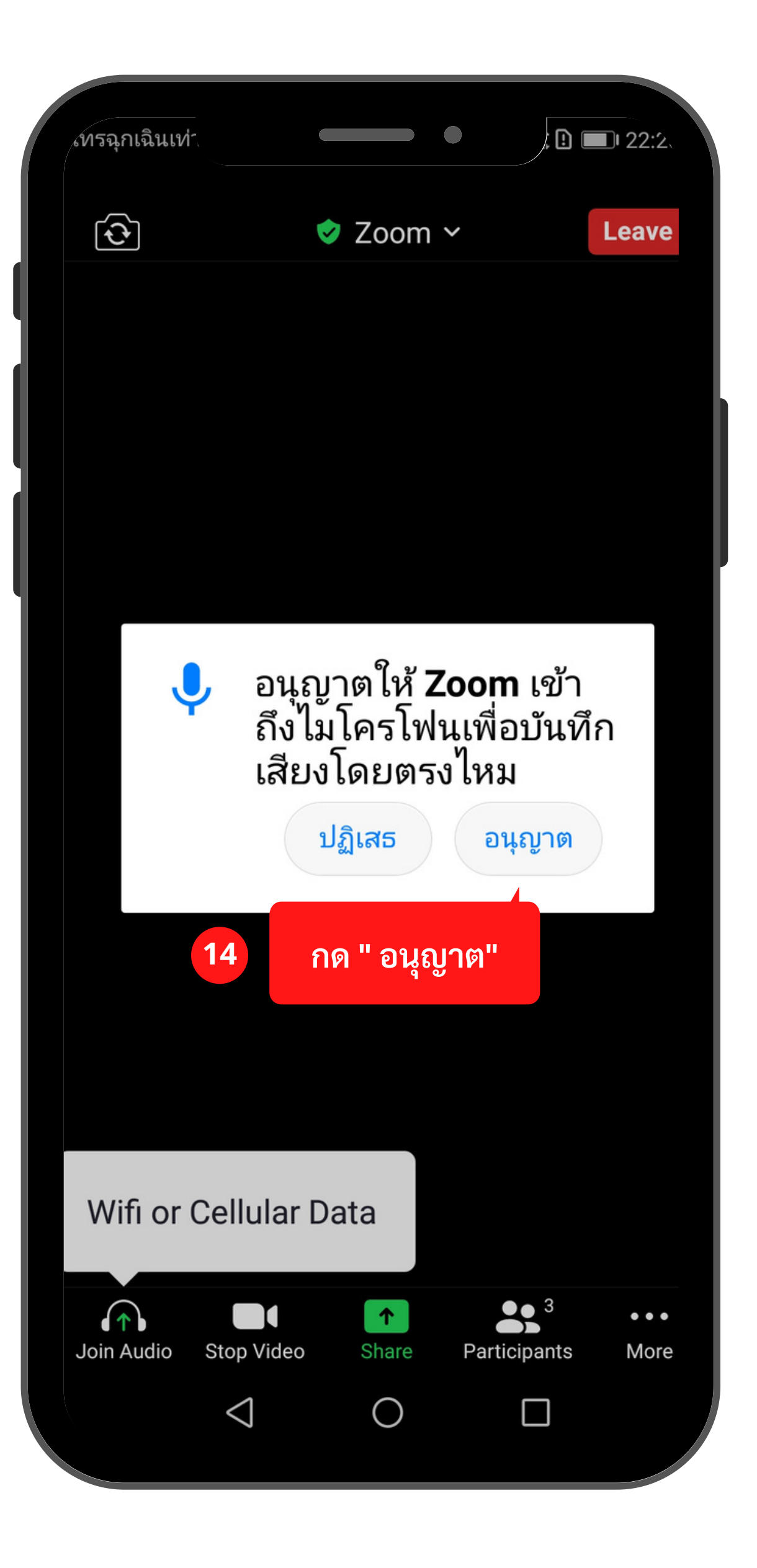

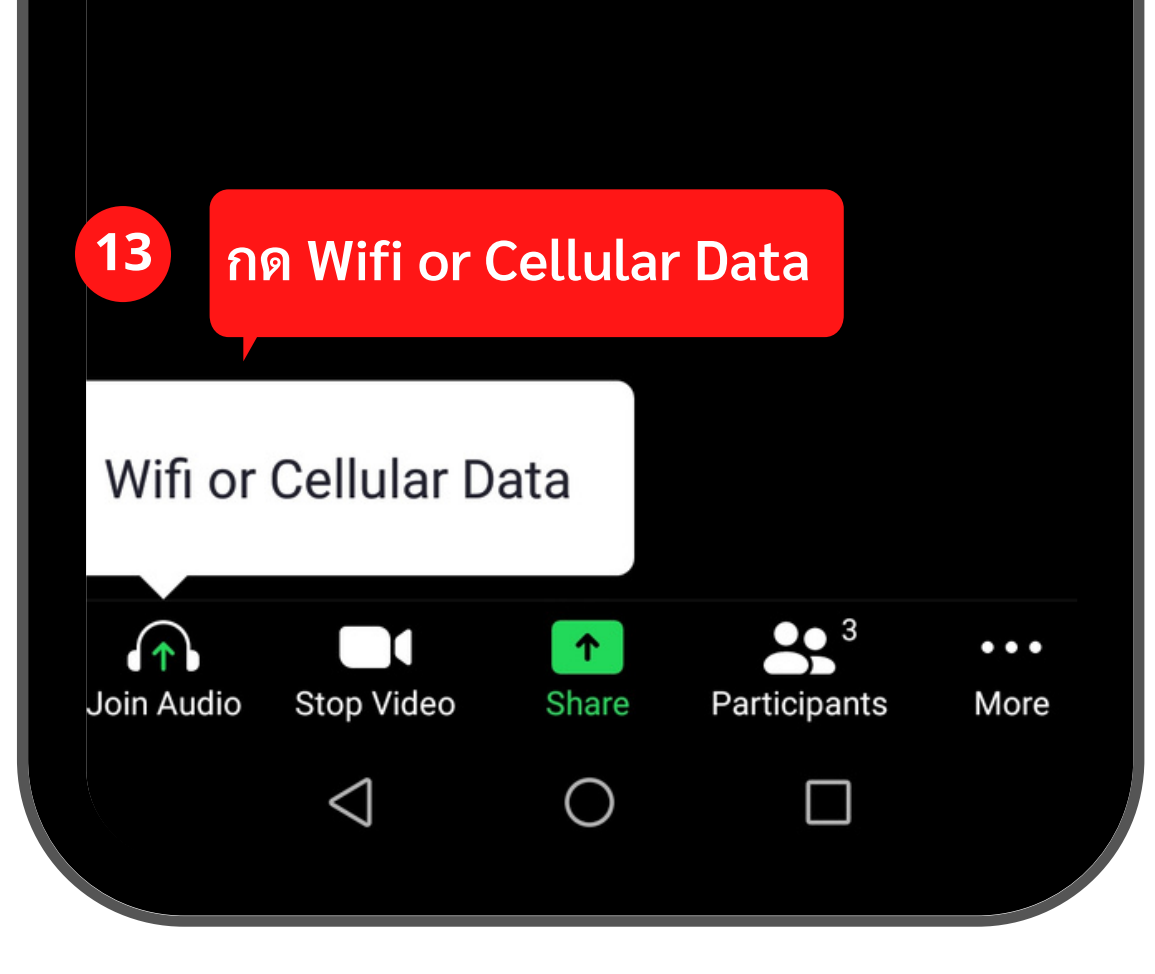

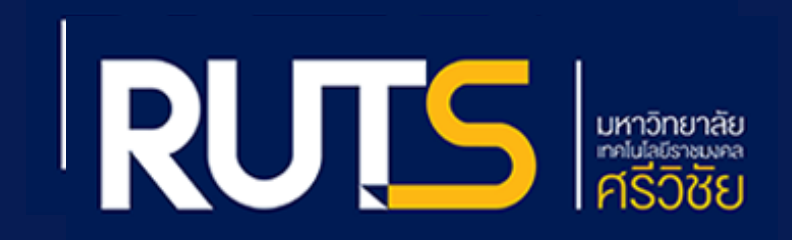

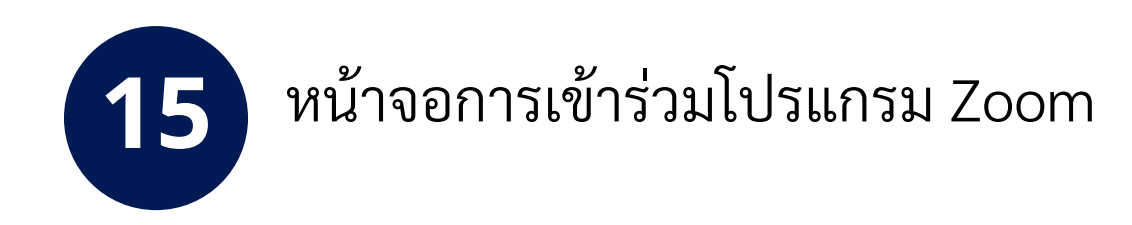

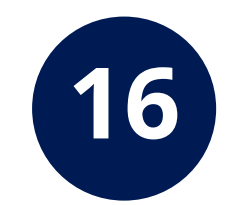

แอดมินผู้ดูแลระบบจะนำนักศึกษาเข้าห้องสอบ (ขั้นตอนนี้ใช้ระยะเวลารอสักครู่)

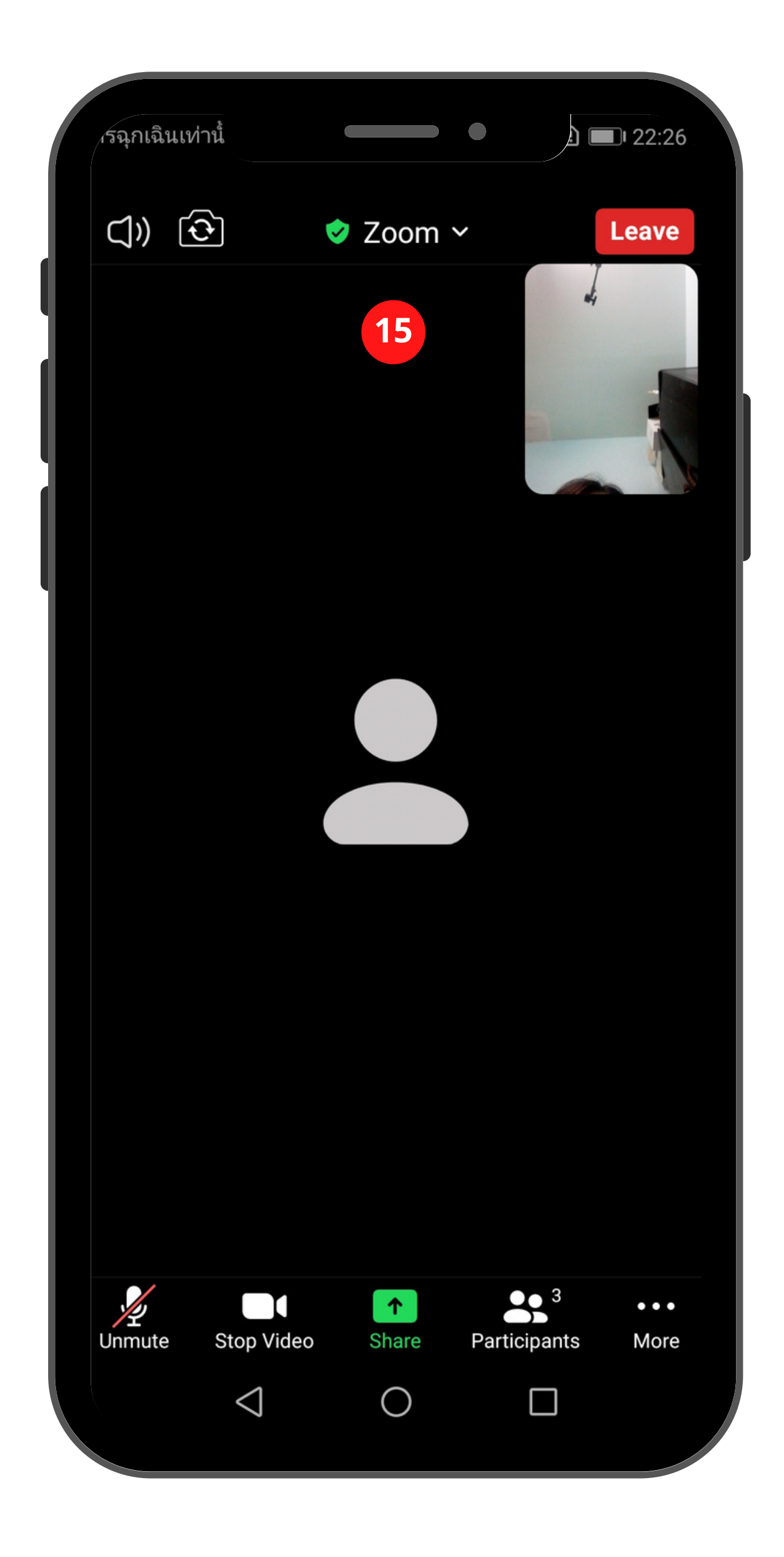

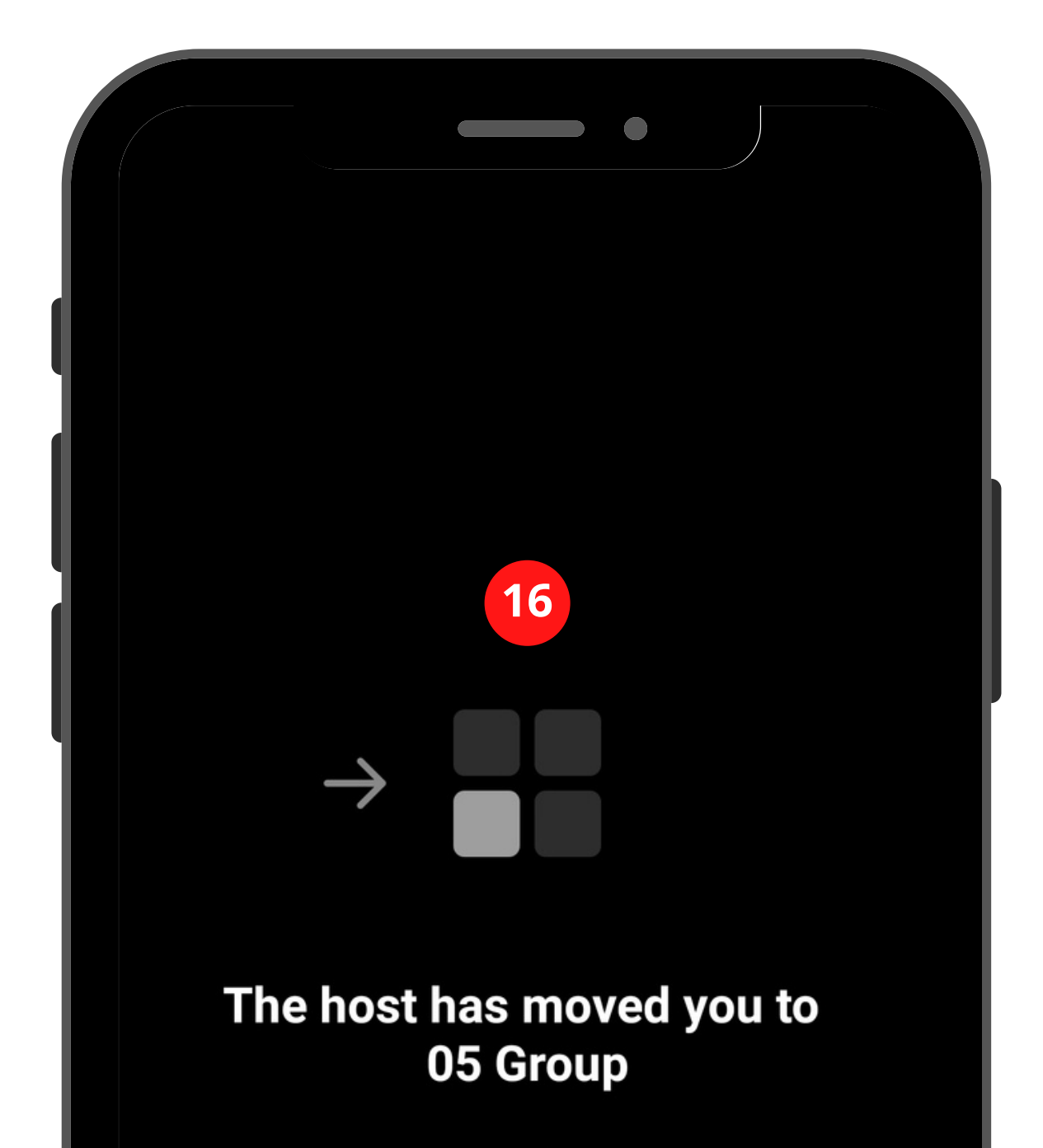

This may take a few moments.

 $\triangleleft$ 

 $\bigcirc$ 

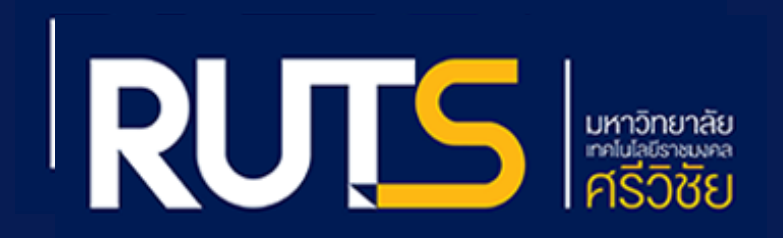

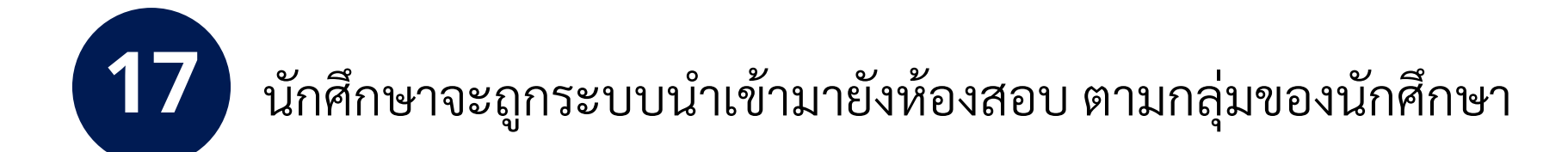

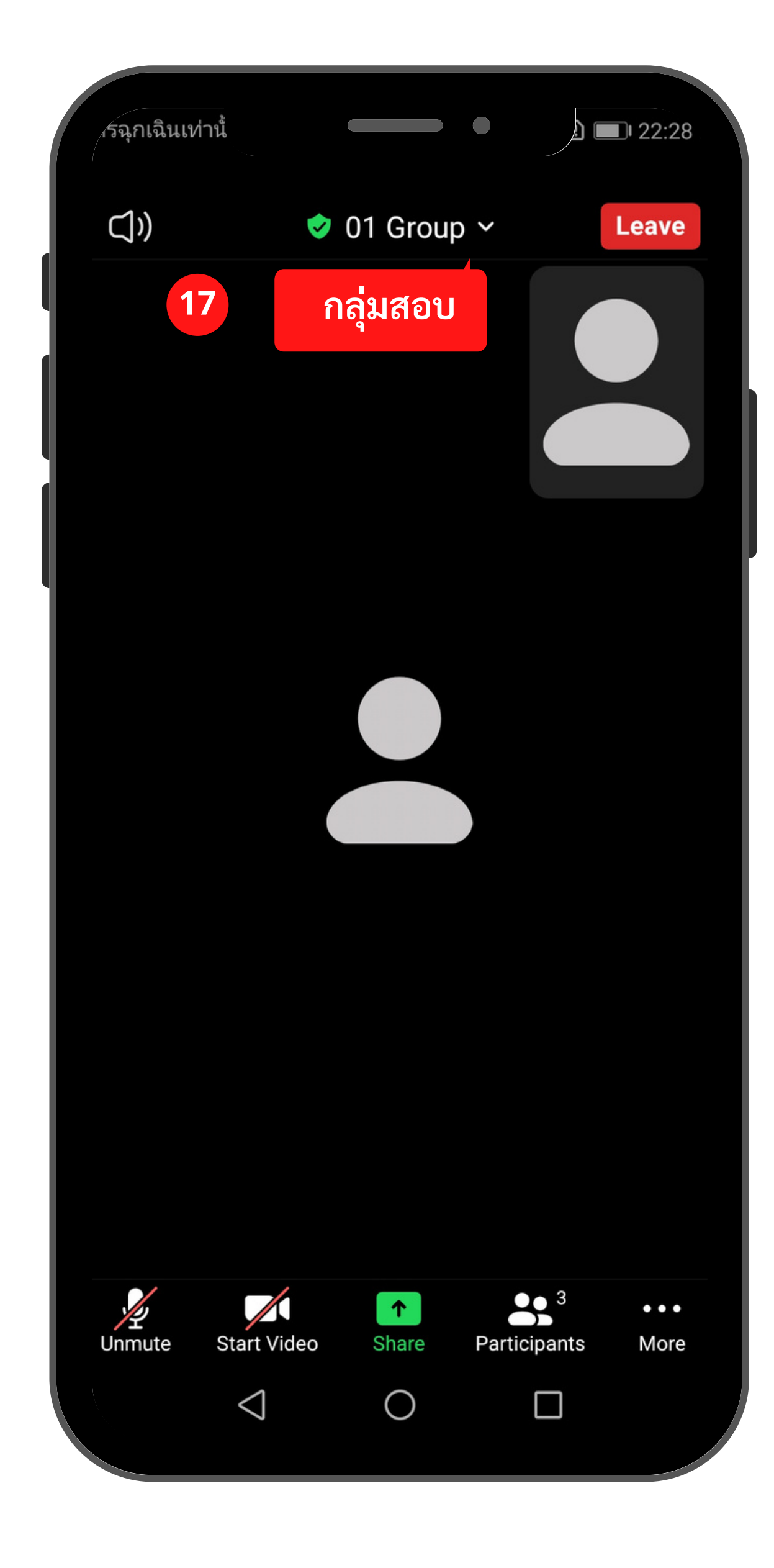

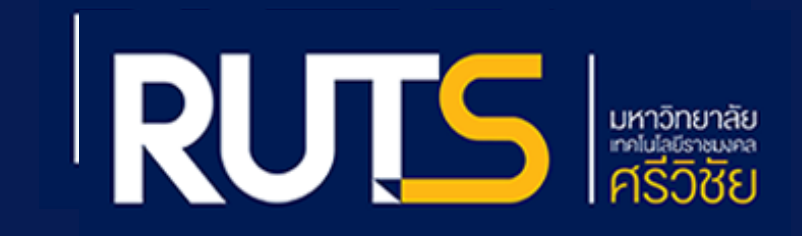